#### UNITED STATES DEPARTMENT OF AGRICULTURE

Farm Service Agency Washington, DC 20250

| <b>Conservation Contract Maintenance System</b><br>(CCMS) and Conservation Payment Application |             |
|------------------------------------------------------------------------------------------------|-------------|
| 5-CRP                                                                                          | Amendment 4 |

Approved by: Deputy Administrator, Farm Programs

### Amendment Transmittal

### A Reasons for Amendment

Paragraph 10.5 has been added to show the change to the View Contract Screen for SHIPP contracts.

Paragraph 49 has been amended to clarify action taken before a transfer.

Paragraphs 159 through 166 have been added to provide procedure for dividing and transferring TIP contracts.

Paragraph 251 has been amended to:

- remove eligibility requirements for Federal Crop Insurance
- provide that a grower of a controlled substance is eligible to receive CRP and TIP payments.

Paragraph 282 has been amended to provide instances when the "Make NPS Payment" option must be taken by a user.

Paragraphs 284 and 285 have been amended to include TIP as a payment type for "make NPS Payment".

Paragraph 287 has been added to include screens of exceptions when PIP payments are attempted on CRP contracts that are not eligible to receive PIP or the PIP must be issued from Cost Share System.

Paragraph 307 has been amended to include TIP as a payment type for "Cancel NPS Payment".

### **Amendment Transmittal (Continued)**

### A Reasons for Amendment (Continued)

Paragraphs 393 and 398 have been amended to include TIP contracts available under the "Update AGI" option.

Paragraph 409 has been amended to include TIP contracts available under the "Load AGI" option.

Paragraph 411 has been amended to include TIP contracts available under the:

- "Load AGI" option
- "Obligate Payment" option.

| Page Control Chart |                           |               |  |
|--------------------|---------------------------|---------------|--|
| ТС                 | Text                      | Exhibit       |  |
| 1,2                | 2-20.5, 2-20.6 (add)      | 1, pages 1, 2 |  |
| 2.5, 2.6           | 2-169, 2-170              | 3, pages 1, 2 |  |
| 3, 4               | 2-529                     | page 3 (add)  |  |
|                    | 2-530 (add)               |               |  |
|                    | 2-531 through 2-562 (add) |               |  |
|                    | 3-1 (add)                 |               |  |
|                    | 4-3 through 4-12          |               |  |
|                    | 5-31 through 5-36         |               |  |
|                    | 5-36.5, 5-36.6 (add)      |               |  |
|                    | 5-37, 5-38                |               |  |
|                    | 5-38.5, 5-38.6 (add)      |               |  |
|                    | 5-39 through 5-68         |               |  |
|                    | 5-101 through 5-104       |               |  |
|                    | 5-321, 5-322              |               |  |
|                    | 5-327 through 5-396       |               |  |

# **Table of Contents**

| Part 1    | Basic Provisions                                                           |        |
|-----------|----------------------------------------------------------------------------|--------|
| 1<br>2-5  | Handbook Purpose, Related Handbooks, and Source of Authority<br>(Reserved) | 1-1    |
| Part 2    | CCMS                                                                       |        |
| 6         | General Information                                                        | 2-1    |
| Section 1 | Basic Functions                                                            |        |
| 7         | Accessing CCMS                                                             | 2-4    |
| 8         | Search Contract Screen                                                     | 2-6    |
| 9         | Select Contract Screen                                                     | 2-9    |
| 10        | View Contract Screen                                                       | 2-11   |
| 10.5      | View Contract Screen for SHIPP Signups                                     | 2-20.5 |
| 11        | Correct Farm/Tract CLU Screen Information                                  | 2-21   |
| 12        | Revise Acreage CLU Screen                                                  | 2-25   |
| 13        | Revise Practice CLU                                                        | 2-30   |
| 14        | Add Practice CLU                                                           | 2-36   |
| 15        | Contract Farm Number by Year                                               | 2-40   |
| 16        | Contract Family Producer Subsidiary Year                                   | 2-42   |
| 17        | Adjust Re-Enrolled Acreage Screen                                          | 2-47   |
| 18-24     | (Reserved)                                                                 |        |
| Section 2 | Contract Revisions                                                         |        |
| 25        | Revising Contracts                                                         | 2-69   |
| 26        | Start Contract Revision Screen                                             | 2-76   |
| 27        | Modify Farm and Tract Screen                                               | 2-80   |
| 28        | Adjust Acreage                                                             | 2-85   |
| 28.5      | Adjust Re-Enrolled Acreage Screen                                          | 2-94   |
| 29        | Modify Producers                                                           | 2-94.8 |
| 30        | Modify Practices                                                           | 2-99   |
| 31        | Add Practice Screen                                                        | 2-103  |
| 32        | Finalize Contracts                                                         | 2-108  |
| 33        | Cancel Revision                                                            | 2-117  |
| 34        | COC Approval                                                               | 2-119  |
| 35        | Rate Revisions                                                             | 2-122  |
| 36        | Revise Rates                                                               | 2-124  |
| 37        | Division of Payments                                                       | 2-127  |
| 38        | Terminations                                                               | 2-132  |
| 39        | Reinstate Contract                                                         | 2-136  |
| 40-48     | (Reserved)                                                                 |        |
|           |                                                                            |        |

# Page No.

# Part 2 CCMS (Continued)

#### Section 3 Contract Transfers

| 49    | Transfer Contract                                | 2-169 |
|-------|--------------------------------------------------|-------|
| 50    | Transfer Contract - Transferring County          | 2-170 |
| 51    | Transfer Contract Finalize - Receiving County    | 2-174 |
| 52    | Transfer Contract COC Approve - Receiving County | 2-179 |
| 53    | Transfer Contract Cancel - Receiving County      | 2-180 |
| 54-63 | (Reserved)                                       |       |

### Section 4 Extensions and Early Outs

| 64    | Modify the Notification Sent Date Screen | 2-213 |
|-------|------------------------------------------|-------|
| 65    | One Year Contract Extensions             | 2-216 |
| 66    | Early Contract Terminations              | 2-218 |
| 67    | Propose Early Out                        | 2-219 |
| 68    | Finalize Early Out                       | 2-222 |
| 69    | COC Approve Early Out                    | 2-226 |
| 70-79 | (Reserved)                               |       |

### Section 5 Contract Divisions

| 80    | Divide Contract                              | 2-259   |
|-------|----------------------------------------------|---------|
| 81    | Modify Farm and Tract Screen - Division      | 2-264   |
| 82    | Adjust Acreage - Division                    | 2-269   |
| 82.5  | Adjust Re-Enrolled Acreage Screen - Division | 2-278   |
| 83    | Modify Producer - Division                   | 2-278.8 |
| 84    | Modify Practices - Division                  | 2-282   |
| 85    | Add Practice - Division                      | 2-288   |
| 86    | Finalize Contracts - Division                | 2-293   |
| 87    | Placeholder Contracts                        | 2-303   |
| 88    | COC Approval - Division                      | 2-304   |
| 89    | Cancel Division                              | 2-307   |
| 90-99 | (Reserved)                                   |         |

### Section 6 Contract Validity

| 100 I   | termining the Contract Validity | 2-339 |
|---------|---------------------------------|-------|
| 101-125 | (Reserved)                      |       |

# Table of Contents (Continued)

### Page No.

### Part 2 CCMS (Continued)

#### Section 7 State Office Access

| 126 CCMS Access              | 2-417 |
|------------------------------|-------|
| 127 Start Date Corrections   | 2-418 |
| 128 End Date Corrections     | 2-423 |
| 129 Correct Termination Date | 2-427 |
| 130-139 (Reserved)           |       |
|                              |       |

#### Section 8 Reports

| 140    | County Reports | 2-461 |
|--------|----------------|-------|
| 141    | State Reports  | 2-471 |
| 142-15 | 50 (Reserved)  |       |

### Section 9 TIP Enrollment

| 151    | TIP Enrollment                     | 2-501 |
|--------|------------------------------------|-------|
| 152    | Initiate TIP Enrollment Screen     | 2-502 |
| 153    | TIP Modify Acreage                 | 2-506 |
| 154    | TIP Modify Producers               | 2-510 |
| 155    | Finalize TIP Contracts             | 2-517 |
| 156    | Cancel TIP Enrollment              | 2-522 |
| 157    | TIP COC Approval                   | 2-524 |
| 158    | TIP Enrollment Revisions           | 2-527 |
| 159    | TIP Divisions                      | 2-530 |
| 160    | Modify TIP Farm and Tract - Divide | 2-535 |
| 161    | TIP Adjust Acreage - Divide        | 2-541 |
| 162    | TIP Modify Producers - Divide      | 2-545 |
| 163    | Finalize TIP Contracts - Divide    | 2-552 |
| 164    | Cancel TIP Enrollment - Divide     | 2-557 |
| 165    | TIP COC Approve - Divide           | 2-559 |
| 166    | TIP Contract Transfers             | 2-562 |
| 167-17 | 70 (Reserved)                      |       |

### Part 3 (Reserved)

171-249 (Reserved)

•

# Table of Contents (Continued)

# Page No.

# Part 4 Conservation Payments

| 250                        | General Payment Provisions                                                                 | 4-1  |
|----------------------------|--------------------------------------------------------------------------------------------|------|
| 251                        | Payment Eligibility                                                                        | 4-3  |
| 252                        | Funds Control                                                                              | 4-10 |
| 253                        | CRP Refunds                                                                                | 4-11 |
| 254                        | CRP Payments                                                                               | 4-12 |
| 255                        | CRP Overpayments                                                                           | 4-14 |
| 256-26                     | 9 (Reserved)                                                                               |      |
|                            |                                                                                            |      |
|                            |                                                                                            |      |
| Part 5                     | <b>Conservation Payments Automated System</b>                                              |      |
| <b>Part 5</b> 270          | Conservation Payments Automated System<br>General Information                              | 5-1  |
| Part 5<br>270<br>Section 1 | Conservation Payments Automated System General Information Accessing Conservation Payments | 5-1  |

### Table of Contents (Continued)

### Page No.

### Part 5 Conservation Payments Automated System (Continued)

### Section 2 Make NPS Payment Functions

| 282    | Make NPS Payment                             | 5-31 |
|--------|----------------------------------------------|------|
| 283    | Make NPS Payment Screen                      | 5-34 |
| 284    | Make NPS Payment - Contract Selection Screen | 5-35 |
| 285    | Make NPS Payment - Producer Screen           | 5-37 |
| 286    | Make NPS Payment - Confirmation Screen       | 5-39 |
| 287    | Make NPS Payment – PIP Exception Screens     | 5-40 |
| 288-29 | 6 (Reserved)                                 |      |

### Section 3 Modifying CRP Incentive Data

| 297    | Modifying Previously Recorded CRP Incentive Payment Data | 5-69 |
|--------|----------------------------------------------------------|------|
| 298-30 | 06 (Reserved)                                            |      |

# Section 4 Cancel NPS Payment

| 307    | Introduction                        | 5-101 |
|--------|-------------------------------------|-------|
| 308    | Cancel Payment                      | 5-102 |
| 309    | Cancel Payment - Contract Selection | 5-104 |
| 310    | Cancel Payment - Producer Selection | 5-105 |
| 311    | Cancel Payment - Confirmation       | 5-107 |
| 312-32 | 1 (Reserved)                        |       |

### Section 5 View Contract Payment Summary Functions

| 322   | View Contract Payment Summary                   | 5-135 |
|-------|-------------------------------------------------|-------|
| 323   | View Payment                                    | 5-136 |
| 324   | View Payment - Contract Selection               | 5-138 |
| 325   | View Payment - Producer                         | 5-140 |
| 326   | View Payment - No Payment Information Available | 5-142 |
| 327-3 | 36 (Reserved)                                   |       |

### Section 6 Reports

| 337    | Payment Reports                            | 5-173 |
|--------|--------------------------------------------|-------|
| 338    | Prepayment with Exceptions Report          | 5-175 |
| 339    | Prepayment without Exceptions Report       | 5-177 |
| 340    | NPS Payment with Exceptions Report         | 5-179 |
| 341    | NPS Payment without Exceptions Report      | 5-181 |
| 342    | NPS Partial Payment with Exceptions Report | 5-183 |
| 343-35 | 52 (Reserved)                              |       |

### A SHIPP Signup

In addition to the data elements outlined in paragraph 10 for the View Contract Screen, SHIPP contracts will show additional information with the PL rule. For the information outlined in subparagraph 10 C for Rate Information and PL Rule, the rule will be renamed SHIPP Rate Information and PL Rule.

The change is limited to rental rate being split into two values. Regular Rental Rate per Acre will represent the per acre rental rate for any producers that are not socially disadvantaged, limited resource producer, a beginning farmer or rancher, or a new veteran. The second field will be the rental rate that any socially disadvantaged, limited resource, beginning farmer or rancher, or a new veteran (SDA/LR/BF/V) producer will receive.

Users will review the share each producer has combined with the applicable rate to determine the annual contract payment.

# **B** Example of the SHIPP Rate Information and PL Rate section of the View Contract Screen

The following is an example of the SHIPP Rate Information and PL Rate section of the View Contract Screen.

| Effective Start Date         | Effective End Date         | PL Rule     | AGI Threshold         |
|------------------------------|----------------------------|-------------|-----------------------|
| 10/01/2020                   | 09/30/2025                 | 5-PL        | \$900,000             |
| Regular Rental Rate per Acre | SDA/LR/BR/V Rental Rate pe | er Acre 🛛 A | nnual Contract Paymen |
| \$19                         | \$28.5                     | \$570       | )                     |

\_\_\*

# \*--10.5View Contact Screen for SHIPP Signups

### **C** Field Descriptions and Actions

The following table provides the field descriptions and actions for the SHIPP Rate Information and PL Rate section of the View Contract Screen.

| Field                | Description                                                                       |  |  |
|----------------------|-----------------------------------------------------------------------------------|--|--|
| Effective Start Date | The first date the displayed rate went into effect.                               |  |  |
| Effective End Date   | The last day the displayed rate is in effect.                                     |  |  |
| PL Rule              | The payment limitation rule applicable to this contract.                          |  |  |
| AGI Threshold        | The AGI amount that the contract is subject to.                                   |  |  |
| Regular Rental Rate  | The per acre dollar value of the rental rate applicable to                        |  |  |
| Per Acre             | non SDA/LR/BF/V producers.                                                        |  |  |
| SDA/LR/BF/V Rental   | The per acre dollar value of the rental rate applicable to                        |  |  |
| Rate per Acre        | SDA/LR/BF/V producers.                                                            |  |  |
| Annual Contract      | The potential full year value the contract will earn based on the                 |  |  |
| Payment              | contract acres multiplied by the rental rate.                                     |  |  |
|                      | <b>Note:</b> This value is subject to further program and eligibility reductions. |  |  |

### Section 3 Contract Transfers

#### 49 Transfer Contract

### A Overview

The transfer option is used to transfer a CRP contract to another county and/or State. During a transfer:

- a new contract number will be automatically assigned using the next available number from the receiving county
- the producers assigned to the contract may change
- there can be a producer Division of Payment agreement, if new producers are assigned.

The transfer is initiated by the original or sending county. The transferring county user needs to know the farm and tract number to which the contract will be assigned in the receiving

- \*--county. The receiving county will need to establish the farm and tract in CRM Farm Records. It is important that the contract is **not** terminated as part of the farm record--\* transfer. For the farm records transfer in MIDAS, the user needs to remove the contract attributes from the fields enrolled in CRP and the CRP cropland from the tract level data **before** CCMS will allow the transfer of the farm.
- \*--When the receiving county farm and tract numbers have been established in CRM Farm Records, the transferring county user can begin the transfer. Contracts originally--\* transferred from System 36 will show "unknown" for "CLU" field and possibly for the "Tract Number" field when the contract is displayed on the View Contract Screen. These are **required** fields and **must** be updated **before** the transferring county transfer steps can be completed.

It is very important that the transfer in CCMS happens in the same FY as the transfer of the land in MIDAS farm Records.

\*--Important: The transfer in CCMS must be made in the same FY as the transfer of the land in CRM Farm Records.

Any outstanding CRP-1 modifications must be completed prior to the farm being transferred in CRM Farm Records. CCMS will need the farm and tract to be active in that year to complete the revision needed prior to the farm transfer.

For example, CCMS shows the contract as invalid due to a deceased producer. A revision of the CRP-1 will be needed prior to the transfer.--\*

### 50 Transfer Contract – Transferring County

### A Overview

The transferring county will start the transfer process, after they have communicated with the receiving county to identify the new farm and tract number. From the View Contract Screen, from the "Select an action to perform" drop-down list, select "Initiate>Transfer" and CLICK "Go".

### **B** Example of the Transfer Contract Screen

The following is an example of the Transfer Contract Screen.

| USDA United States D    | epartment of Agriculture   |                        | (                                                                                                    | Conservation Contract I                                               | Maintenance System |
|-------------------------|----------------------------|------------------------|----------------------------------------------------------------------------------------------------|-----------------------------------------------------------------------|--------------------|
| Farm Service            | ce Agency                  |                        |                                                                                                    | Welcome                                                               | t,County User      |
|                         |                            |                        | 0                                                                                                    |                                                                       |                    |
| CCMS Home               | About CCMS                 | Help                   | Contact Us                                                                                                    | Exit CCMS                                                             | Logout of eAuth    |
| CCMS Menu               | Transfer Contra            | ict                    |                                                                                                    |                                                                       |                    |
| Search Contract         | Contract Status:           | Approved               |                                                                                                    | Activity Type:                                                        | No Activity        |
| County Reports          | Admin State:               | Iowa (19)              |                                                                                                    | Admin County:                                                         | Guthrie (077)      |
|                         | Physical State:            | Iowa (19)              |                                                                                                    | Physical County:                                                      | Guthrie (077)      |
|                         | Contract Number:           | 11067                  |                                                                                                    | Signup Number:                                                        | 46                 |
|                         | Program Type:              | CRP                    |                                                                                                    | Signup Name:                                                          | Continuous SU46    |
|                         | Program Year:              | 2015                   |                                                                                                    | Signup Type:                                                          | Continuous         |
|                         | Contract Description:      |                        |                                                                                                    | Subcategory Type:                                                     | Regular            |
|                         | Please select the target s | tate and co            | unty:                                                                                                    |                                                                       |                    |
|                         | * Adn                      | nin State:             | Alabama (01)                                                                                                    | $\checkmark$                                                          |                    |
|                         | * Admir                    | n County:              | Autauga (001) V                                                                                                    |                                                                       |                    |
|                         | Transfer Effect            | tive Date:             | 10/01/2015                                                                                                    |                                                                       |                    |
| * Reasons for Transfer: |                            |                        | Change has occurred to r<br>Change in operation of lar<br>Combination with other fa<br>County Office Closure<br>Use Shift or Ctrl to make multip | nake another office mo<br>nd<br>rms operated by same<br>le selections | person             |
|                         | DAFP Appr<br>(mm/c         | oval Date<br>dd/yyyy): |                                                                                                    |                                                                       |                    |
|                         | Farı<br>*                  | m Number               |                                                                                                    | Tract Numbe                                                           | r                  |
|                         |                            |                        | Transfer Contract                                                                                                    | Back                                                                  |                    |

### **158 TIP Enrollment Revisions (Continued)**

### D TIP Enrollment Revise Producer

The "Modify>Producer" option can be used during the TIP revision process to update either the assigned producers or the assigned beginning farm/rancher, socially disadvantaged, or veteran producer. The modify producer process for revisions will use the same screens as the enrollment process. Users will refer to paragraph 154 for modifying producers. All producer updates must be recorded in farm records for the applicable year before updating CCMS.

TIP assigned producers are based on the source CRP contract that the TIP was enrolled from, if it is determined that the TIP original producers are incorrect, the TIP enrollment must be reverted, the CRP contract revised, then the TIP re-enrolled if applicable.

If the TIP needs to be reverted, users should contact the State Office which will request the removal of the TIP enrollment to the National Office CCMS contact.

### E TIP Enrollment Revise Farm/Tract

The "Modify >Farm/Tract" option can be used to modify the farm and or tract number under the TIP enrollment. The modify farm/tract process for revisions will use the same screens as the contract revision process. Users will refer to paragraph 27 for updating farm and/or tract numbers. If the farm/tract was incorrect on the CRP-1 contract that the TIP enrollment was created from, the TIP enrollment must be reverted, the CRP contract revised, then the TIP re-enrolled if applicable.

If the TIP needs to be reverted, users should contact the State Office which will request the removal of the TIP enrollment to the National Office CCMS contact.

### F TIP Enrollment Revise Cancel, Finalize, and COC Approve

The TIP enrollment cancellation, finalize, and COC approval for revision will use the same screens displayed during the TIP enrollment. Refer to paragraph:

- 33 for canceling the revision
- 155 for finalization steps
- 157 to record the COC approval.

#### \*--159 TIP Divisions

### A Overview

CCMS allows users to record a TIP contract division. CCMS is designed to allow the user to choose the number of contracts the existing TIP contract will be divided into and then align the farm/tract, producers, and acres for each resulting contract. CCMS strictly enforces that no overall acreage changes are made as a result of the division.

CCMS will create child TIP contracts for the number of divisions entered. Each child TIP contract will be prepopulated with the contract information from the parent. Therefore, all child contracts have the same acreage, the same farm and tract, and the same producers. The first step in the division process is setting the effective date.

After selecting the TIP enrollment requiring maintenance on the Search Contract Screen (paragraph 8), the selected contract will be displayed on the View Contract Screen. At the bottom of the screen is a "Select an action to perform" drop-down list. When the user selects "Initiate > Divide", the user will need to select the Divide Effective Date, Reason for Division, and Number of Contract Divisions on the Divide Contract Screen. Then the user will be able to do the following maintenance actions to the TIP Enrollment:

- "Modify > Acreage" (paragraph 161)
- "Modify > Effective Date/Reasons (paragraph 159)
- "Modify > Farm/Tract" (paragraph160)
- "Modify > Producers" (paragraph 162).

Users only need to perform actions for which the TIP enrollment is being changed. These actions may be performed in any order; however, if there has been a reconstitution and new farm and/or tract numbers are needed, the "Modify > Farm/Tract" action must be accessed first so that the acreage validations will be applied to the appropriate information in FRS.

After each action, the user will see a "Success" screen, once that step passes all screen validations. After the user clicks "OK" the user will be returned to the View Contract Screen and will be able to select another action to complete as needed. --\*

# \*--159 TIP Divisions (Continued)

# **B** Example of the Divide Contract Screen

The following is an example of the Divide Contract Screen.

| USDA United States Department of Agriculture Conservation Contract Main |                                |                                   |                   | Maintenance System |                 |
|-------------------------------------------------------------------------|--------------------------------|-----------------------------------|-------------------|--------------------|-----------------|
| Farm Service Agency                                                     |                                | Welcome                           |                   | /National Admin    |                 |
|                                                                         |                                |                                   |                   |                    | TY MAK          |
| CCMS Home                                                               | About CCMS                     | Help                              | Contact Us        | Exit CCMS          | Logout of eAuth |
| CCMS Menu                                                               | Divide Contract                | t                                 |                   |                    |                 |
| Search Contract                                                         | Contract Status:               | Expired                           | Activity Type:    | No Activity        |                 |
| County Reports                                                          | Admin State:                   | Missouri (29)                     | Admin County:     | Cass (037)         |                 |
| State Reports                                                           | Physical State:                | Missouri (29)                     | Physical County:  | Cass (037)         |                 |
| National Reports                                                        | Contract Number:               | 21ATIP                            | Signup Number:    |                    |                 |
| Reprocess Acres                                                         | Program Type:                  | CRP                               | Signup Name:      | Transition Inco    | entive Program  |
|                                                                         | Program Year:                  | 2018                              | Signup Type:      |                    |                 |
|                                                                         | Contract Description:          |                                   | Subcategory Type: |                    |                 |
|                                                                         | Enter the number of Con        | tract Divisions:                  |                   |                    |                 |
|                                                                         | Parent Cont                    | tract Start Date: 10              | 0/01/2017         |                    |                 |
|                                                                         | Cor                            | ntract End Date: 0                | 9/30/2019         |                    |                 |
|                                                                         | * Divid                        | e Effective Date<br>(mm/dd/yyyy): |                   |                    |                 |
| * Reason for Division:                                                  |                                | son for Division:                 | SELECT            |                    | $\checkmark$    |
|                                                                         |                                | S                                 | ave Back          |                    |                 |
|                                                                         | All fields having a red asteri | sk (* ) are required and r        | must be completed |                    |                 |
| <u> </u>                                                                |                                |                                   |                   |                    | 5               |

# \*--159 TIP Divisions (Continued)

# **C** Field Descriptions and Actions

The following table provides the field descriptions and actions for the Divide Contract Screen.

| Field/Button         | Description                          | Action |
|----------------------|--------------------------------------|--------|
| Contract Status      | Will display the current status of   |        |
|                      | the contract.                        |        |
| Activity Type        | Will display "No Activity".          |        |
| Admin State          | The administrative State of the      |        |
|                      | contract.                            |        |
| Admin County         | The administrative county of the     |        |
|                      | contract.                            |        |
| Physical State       | The State of physical location of    |        |
|                      | tract for this contract.             |        |
| Physical County      | The county of the physical location  |        |
|                      | associated with this contract.       |        |
| Contract Number      | The contract number(s) that was      |        |
|                      | selected on the Select Contract      |        |
|                      | Screen.                              |        |
| Signup Number        | The applicable signup number         |        |
|                      | recorded for this contract.          |        |
| Program Type         | Will display "CRP".                  |        |
| Signup Name          | The applicable signup name           |        |
|                      | recorded for this contract.          |        |
| Program Year         | The program year associated with     |        |
|                      | this contract. This value is set to  |        |
|                      | the program year of the first month  |        |
|                      | the contract was effective.          |        |
| Signup Type          | The applicable signup type           |        |
|                      | recorded for this contract.          |        |
| Contract Description | This field will display the contract |        |
|                      | description entered in the           |        |
|                      | TERRA/COLS process. Will be          |        |
|                      | blank for S36 migrated contracts.    |        |
| Subcategory Type     | The applicable CRP subcategory       |        |
|                      | recorded for this contract.          |        |

\_\_\*

# \*--159 TIP Divisions (Continued)

| Field/Button          | Description                            | Action                   |
|-----------------------|----------------------------------------|--------------------------|
| Enter the number of   | The user must enter the number of      | Enter a whole number     |
| Contract Division     | resulting contracts.                   | greater than one.        |
| Parent Contract Start | The effective start date of the parent |                          |
| Date                  | contract.                              |                          |
| Contract End Date     | The last day the contract will be in   |                          |
|                       | effect.                                |                          |
| Divide Effective      | The date the divided contracts will    | Enter the date in the    |
| Date                  | become effective.                      | mm/dd/yyyy format or     |
|                       |                                        | select the date from the |
|                       |                                        | calendar 1con.           |
| Reason for Division   | Select the reason for division.        | Select reason from the   |
|                       |                                        | drop-down menu.          |
| Save                  | The user will receive a popup          | CLICK "Save" then "OK"   |
|                       | window to confirm they want to         | or "Cancel".             |
|                       | divide the contract. Selecting "OK"    |                          |
|                       | will save the Division Effective       |                          |
|                       | Date and Reason for                    |                          |
|                       | Division.                              |                          |
|                       | The Success Screen will be             |                          |
|                       | displayed if all page validations are  |                          |
|                       | met. User must click "OK" on the       |                          |
|                       | Success Screen to be returned to the   |                          |
|                       | View Contract Screen.                  |                          |
|                       | Selecting "Cancel" on the popul        |                          |
|                       | window will return the user to the     |                          |
|                       | Start Contract Revision Screen         |                          |
|                       | without saving data                    |                          |
| Back                  | The View Contract Screen will be       | CLICK "Back"             |
| Duvin                 | displayed no data will be saved        | CLICIT Durn .            |
|                       | and the division will be canceled.     |                          |
| 1                     |                                        |                          |

# C Field Descriptions and Actions (Continued)

### **D** Error Messages

The Divide Contract Screen is set up to provide potential validation errors when comparing the contract to the current year in Farm Records. The following error messages may be displayed.

| Error Message                | Description                    | <b>Corrective Action</b>       |
|------------------------------|--------------------------------|--------------------------------|
| "Selection is required."     | Reason for Revision is a       | Select a reason for revision   |
|                              | required field.                | for the drop-down menu.        |
| "The effective date (XXX)    | A new child contract (not      | Set an effective date equal    |
| cannot be after the current  | yet approved) cannot be        | to or prior to the current     |
| date (XXX)."                 | future dated unless its parent | date.                          |
|                              | is also future dated.          |                                |
| "The effective date (XXX)    | The date of the activity       | Set an effective date prior to |
| cannot be after the end date | cannot begin after the         | the last day the contract is   |
| (XXX)."                      | contract ends.                 | active.                        |
| "The effective date (XXX)    | If the parent contract is      | Set the effective date as the  |
| cannot be different than the | deferred, then the child       | deferred start date of the     |
| parent effective date        | contract must start on the     | parent contact.                |
| (XXX)."                      | same date as the parent.       |                                |
| "The effective date (XXX)    | A child contract cannot start  | Set the effective date equal   |
| cannot be earlier than the   | before its parent.             | to or late than the parents    |
| start date (XXX)."           |                                | start date.                    |

### E Modify Effective Date/Reason

If the user enters the Division Effective Date or Reason for Revision incorrectly, the user can return to the Start Contract Revision Screen by selecting "Modify > Effective Date/Reasons" and CLICK "Go" on the View Contract Screen of one of the child contracts.--\*

### \*--160 Modify TIP Farm and Tract - Divide

#### A Overview

To modify the farm and/or tract number on the contract, on the View Contract Screen, from the "Select an action to perform" drop-down list select Modify > Farm/Tract and CLICK "Go" after the division has been started according to paragraph 159.

The farm, tract, and producer name will be returned for the program year in FRS based on the revision effective date recorded in paragraph 159.

#### **B** Example of Modify Farm and Tract Screen

The following is an example of the Modify Farm and Tract Screen.

| United States Department of Agriculture |                        |                     | Conse             | rvation Contract                         | Maintenance System |
|-----------------------------------------|------------------------|---------------------|-------------------|------------------------------------------|--------------------|
| Farm Servi                              | ice Agency             |                     | Welcome           | 10 10 10 10 10 10 10 10 10 10 10 10 10 1 | -                  |
|                                         |                        | 05                  |                   |                                          | EX. pasta          |
| CCMS Home                               | About CCMS             | Help                | Contact Us        | Exit CCMS                                | Logout of eAuth    |
| CCMS Menu                               | Modify Farm a          | nd Tract            |                   |                                          |                    |
| Search Contract                         | монту ганна            |                     |                   |                                          |                    |
| County Reports                          | Contract Status:       | Revision in Proce   | ss Activity Type: | Divide                                   |                    |
| State Penorte                           | Admin State:           | Missouri (29)       | Admin County:     | Cass (037)                               |                    |
|                                         | Physical State:        | Missouri (29)       | Physical County:  | Cass (037)                               |                    |
| National Reports                        | Contract Number:       | 1ATIPB              | Signup Number:    |                                          |                    |
| Reprocess Acres                         | Program Type:          | CRP                 | Signup Name:      | Transition In                            | centive Program    |
|                                         | Program Year:          | 2018                | Signup Type:      |                                          |                    |
|                                         | Contract Description:  |                     | Subcategory Type: |                                          |                    |
|                                         | Farm/Tract and CLU Inf | formation           |                   |                                          |                    |
|                                         | Farm Numb              | per                 | Tract Number      | CLU                                      | CLU Acres          |
|                                         | 7                      | 35                  |                   | 1                                        | 7.30               |
|                                         |                        |                     |                   |                                          |                    |
|                                         |                        | Search for new farm | and tract         |                                          |                    |
|                                         |                        | <b>F</b>            |                   | 1                                        |                    |
|                                         |                        | Farm Number:        |                   |                                          |                    |
|                                         |                        | Tract Number:       |                   |                                          |                    |
|                                         |                        |                     |                   |                                          | 1                  |
|                                         |                        | Producer Name:      |                   | Fina Producer                            |                    |
|                                         |                        | 5                   | Search Back Reset |                                          |                    |
|                                         |                        |                     |                   |                                          | 5                  |

# \*--160 Modify TIP Farm and Tract - Divide

# C Modify Farm and Tract Screen Options

The following table provides the field descriptions and actions for Modify Farm and Tract Screen.

| Field/Button         | Description                             | Action |
|----------------------|-----------------------------------------|--------|
| Contract Status      | Will display the current status of the  |        |
|                      | contract.                               |        |
| Activity Type        | Will display "No Activity".             |        |
| Admin State          | The administrative State of the         |        |
|                      | contract.                               |        |
| Admin County         | The administrative county of the        |        |
|                      | contract.                               |        |
| Physical State       | The State of physical location of tract |        |
|                      | for this contract.                      |        |
| Physical County      | The county of the physical location     |        |
|                      | associated with this contract.          |        |
| Contract Number      | The contract number(s) that was         |        |
|                      | selected on the Select Contract         |        |
|                      | Screen.                                 |        |
| Signup Number        | The applicable signup number            |        |
|                      | recorded for this contract.             |        |
| Program Type         | Will display "CRP".                     |        |
| Signup Name          | The applicable signup name recorded     |        |
|                      | for this contract.                      |        |
| Program Year         | The program year associated with this   |        |
|                      | contract. This value is set to the      |        |
|                      | program year of the first month the     |        |
|                      | contract was effective.                 |        |
| Signup Type          | The applicable signup type recorded     |        |
|                      | for this contract.                      |        |
| Contract Description | This field will display the contract    |        |
|                      | description entered in the              |        |
|                      | TERRA/COLS process. Will be             |        |
|                      | blank for S36 migrated contracts.       |        |
| Subcategory Type     | The applicable CRP subcategory          |        |
|                      | recorded for this contract.             |        |

| Field/Button                   | Description                                                                                                    | Action                 |  |  |  |
|--------------------------------|----------------------------------------------------------------------------------------------------|------------------------|--|--|--|
| Farm/Tract and CLU Information |                                                                                                    |                        |  |  |  |
| Farm Number                    | This value will be prepopulated based<br>on the farm number associated with<br>the contract.                                                                                                    |                        |  |  |  |
| Tract Number                   | This value will be prepopulated based<br>on the tract number associated with<br>the contract.                                                                                                    |                        |  |  |  |
| CLU                            | The CLU number(s) on the contract.                                                                                                    |                        |  |  |  |
| CLU Acres                      | Number of acres in hundredths for each CLU entered.                                                                                                    |                        |  |  |  |
| Producer Name                  | Users will be taken to the SCIMS<br>Customer Search page to search for<br>the desired producer. Once the<br>producer is selected on the SCIMS<br>Customer Search page, their name<br>will populate in the "Producer Name"<br>field. | CLICK "Find Producer". |  |  |  |
| Search                         | The Modify Farm and Tract Screen<br>will be updated with the farms and<br>tracts that meet the search criteria.                                                                                                    | CLICK "Search".        |  |  |  |
| Back                           | The View Contract Screen will be displayed, no data will be saved.                                                                                                    | CLICK "Back".          |  |  |  |
| Reset                          | All entered values will be removed.                                                                                                    | CLICK "Reset".         |  |  |  |

# C Modify Farm and Tract Screen Options (Continued)

### D Example of the Bottom of the modify Farm and Tract Screen-After Search

The following is an example of the bottom of the Modify Farm and Tract Screen after the user searched by farm, tract, or producer.

| Farm   | Tract  | Tract Description | Farmland | Cropland | CRP Cropland | CRP MPL |
|--------|--------|-------------------|----------|----------|--------------|---------|
| Number | Number |                   | Acres    | Acres    | Acres        | Acres   |
| 0 2    | 7      | 5N-               | 13.72    | 5.97     | 0.00         | 0.      |

# **E** Field Descriptions and Actions for Bottom of the Modify Farm and Tract Screen-After Search Options

The following table provides the field descriptions and actions for the updated Modify Farm and Tract Screen after the user searched for a farm, tract, or producer.

| Field/Button          | Description                                                                                                    | Action                                             |
|-----------------------|----------------------------------------------------------------------------------------------------|----------------------------------------------------|
| Farm Number           | All farm numbers that matched the search criteria will be displayed.                                                        | Select the radio<br>button on the<br>desired farm. |
| Tract Number          | The tract number(s) for the<br>corresponding farm number that<br>matched the search criteria will be<br>displayed.          |                                                    |
| Tract Description     | The tract description for the<br>corresponding farm/tract number<br>that matched the search criteria will<br>be displayed.  |                                                    |
| Farmland Acres        | The farmland acres for the<br>corresponding farm/tract number<br>that matched the search criteria<br>will be displayed.     |                                                    |
| Cropland Acres        | The cropland acres for the<br>corresponding farm/tract number<br>that matched the search criteria<br>will be displayed.     |                                                    |
| CRP Cropland<br>Acres | The CRP cropland acres for the<br>corresponding farm/tract number that<br>matched the search criteria will be<br>displayed. |                                                    |
| CRP MPL Acres         | The CRP MPL acres for the corresponding farm/tract number that matched the search criteria will be displayed.               |                                                    |
| Modify Search         | The farm, tract, and producer options<br>according to subparagraph C will be<br>displayed.                                  | CLICK "Modify<br>Search".                          |

| <b>Field/Button</b> | Description                                                                                                    | Action                                    |
|---------------------|----------------------------------------------------------------------------------------------------|-------------------------------------------|
| Save                | After the user selects the radio button for<br>the "Farm/Tract Number" to add to the<br>contract and they select "Save" a popup<br>window will be displayed to confirm the<br>save. Selecting "OK" will save all data. | CLICK "Save"<br>then "OK" or<br>"Cancel". |
|                     | The Success Screen will be displayed if<br>all page validations are met. CLICK<br>"OK" on the Success Screen to be<br>returned to the View Contract Screen.                                                            |                                           |
|                     | Selecting "Cancel" on the popup<br>window will return the user to the<br>Modify Farm and Tract Screen without<br>saving data.                                                                                          |                                           |
| Back                | Will return to the View Contract Screen and no data will be saved.                                                                                                    | CLICK "Back".                             |

E Descriptions and Actions for Bottom of the Modify Farm and Tract Screen-After Search Options (Continued)

--\*

# F Error Messages

The Modify Farm and Tract Screen is set up to provide potential validation errors when comparing the contract to the current year in Farm Records. The following error messages may be displayed.

| Error Message                  | Description                 | Corrective Action            |
|--------------------------------|-----------------------------|------------------------------|
| "The farm number (XXX)         | Farm number the user is     | Enter active farm number     |
| currently on this contract is  | adding to the contract must | for the year of the contract |
| no longer in active status for | be active in the FY of the  | revision effective date.     |
| Fiscal Year (XXX)."            | contract revision effective |                              |
|                                | date.                       |                              |
| "The tract number (XXX) is     | The tract number(s) cannot  | Enter active tract number    |
| not valid for this county for  | be missing or inactive.     | for the year of the contract |
| Fiscal Year (XXX). Please      |                             | revision effective date.     |
| establish the tract number     |                             |                              |
| for this county."              |                             |                              |

#### \*--161 TIP Adjust Acreage - Divide

### A Overview

To record the TIP acres and to modify or add CLU number and acres on the contract, on the View Contract Screen, from the "Select an action to perform" drop-down list, select Modify >Acreage and CLICK "Go" after the TIP division has been initiated, according to paragraph 159.

During a division, users will need to adjust the contract acres on each resulting child contract to represent the acres for the new contract. However, the total number of acres on all resulting contracts must equal the original acres of the parent contract.

### **B** Example of Adjust Acreage Screen

The following is an example of the Adjust Acreage Screen.

| USDA United States I                                   | Department of Agriculture    |                               | Conser            | vation Contract Ma | aintenance System |
|--------------------------------------------------------|------------------------------|-------------------------------|-------------------|--------------------|-------------------|
| Farm Service                                           | ce Agency                    |                               |                   | Welcome            | .',County User    |
|                                                        |                              | 0                             |                   |                    |                   |
| CCMS Home                                              | About CCMS                   | Help                          | Contact Us        | Exit CCMS          | Logout of eAuth   |
| CCMS Menu                                              | Adjust Acread                | e                             |                   |                    |                   |
| Search Contract                                        | najust nei eug               | <b>-</b>                      |                   |                    |                   |
| County Reports                                         | Contract Status:             | Revision in Process           | Activity Type:    | TIP Enrollment     |                   |
|                                                        | Admin State:                 | Minnesota (27)                | Admin County:     | East Otter Tail    | (111)             |
|                                                        | Physical State:              | Minnesota (27)                | Physical County:  | Otter Tail (111    | )                 |
|                                                        | Contract Number:             | 93ATIP                        | Signup Number:    |                    |                   |
|                                                        | Program Type:                | CRP                           | Signup Name:      | Transition Ince    | ntive Program     |
|                                                        | Program Year:                | 2004                          | Signup Type:      |                    |                   |
|                                                        | Contract Description:        |                               | Subcategory Type: |                    |                   |
|                                                        |                              |                               |                   |                    |                   |
|                                                        | CRP-1 Total Acres: 1.4       | 0                             |                   |                    |                   |
|                                                        | Farm Number                  | Tract Number                  | CLU               | CLU Acres          | Action            |
|                                                        | 97                           | 79                            | * 1               | *                  | 1.40 Delete       |
|                                                        | Add New CLU Informa          | tion:                         |                   |                    |                   |
|                                                        | 7 🗸                          | .9 🗸                          | *                 | *                  | Add               |
|                                                        | Total TIP Enrolled Acre      | 5                             |                   |                    | 1.40              |
|                                                        |                              | Sav                           | ve Back           |                    |                   |
| Screen ID: CCMSWeb0302<br>Last Modified: \${buildDate} | All fields having a red aste | risk (* ) are required and mu | ust be completed  |                    | Back to Top ^     |

--\*

# \*--161 TIP Adjust Acreage - Divide (Continued)

# C Adjust Acreage Options

The following table provides the field descriptions and actions for the Adjust Acreage Screen.

| Field/Button            | Description                                                                                                    | Action |
|-------------------------|----------------------------------------------------------------------------------------------------|--------|
| Contract Status         | Will display the current status of the contract.                                                                                              |        |
| Activity Type           | Will display "TIP Enrollment".                                                                                                    |        |
| Admin State             | The administrative State of the contract.                                                                                                    |        |
| Admin County            | The administrative county of the contract.                                                                                                    |        |
| Physical State          | The State of physical location of tract for this contract.                                                                                    |        |
| Physical County         | The county of the physical location associated with this contract.                                                                            |        |
| Contract Number         | The contract number(s) that was selected on<br>the Select Contract Screen with "TIP" added<br>to the suffix.                                  |        |
| Signup Number           | Will be blank.                                                                                                    |        |
| Program Type            | Will display "CRP".                                                                                                    |        |
| Signup Name             | Will display "Transition Incentive Program"                                                                                                   |        |
| Program Year            | The program year associated with this<br>contract. This value is set to the program<br>year of the first month the contract was<br>effective. |        |
| Signup Type             | Will be blank.                                                                                                    |        |
| Contract<br>Description | This field will display the contract<br>description entered in the TERRA/COLS<br>process. Will be blank for S36 migrated<br>contracts.        |        |
| Subcategory Type        | Will be blank.                                                                                                    |        |
| CRP-1 Total Acres       | Will display the total contract acres from the CRP-1. The TIP enrollment will not be able to exceed this value.                               |        |

--\*

# \*--161 TIP Adjust Acreage - Divide (Continued)

# C Adjust Acreage Options (Continued)

| <b>Field/Button</b> | Description                                  | Action                  |
|---------------------|----------------------------------------------|-------------------------|
| Farm Number         | The farm number associated with the          |                         |
|                     | contract.                                    |                         |
| Tract Number        | The tract number associated with the         |                         |
|                     | contract.                                    |                         |
| CLU                 | The CLU number associated with the           | Enter the CLU           |
|                     | contract.                                    | number from farm        |
|                     |                                              | records.                |
| CLU Acres           | The acreage value that corresponds to the    | Enter the CLU acres     |
|                     | CLU number that was entered.                 | value in 100ths for the |
|                     |                                              | CLU number entered.     |
| Delete              | Removes the CLU record for the line item     | CLICK "Delete".         |
|                     | that delete was selected.                    |                         |
|                     | Add New CLU Information                      |                         |
| Farm Number         | This value will be prepopulated based on the |                         |
|                     | farm number associated with the contract.    |                         |
| Tract Number        | This value will be prepopulated based on the |                         |
|                     | tract number associated with the contract.   |                         |
| CLU                 | The CLU number to associate with the         | Enter the CLU           |
|                     | contract.                                    | number.                 |
| CLU Acres           | The acreage value that corresponds to the    | Enter the CLU acres     |
|                     | CLU number to associate with the contract.   | value in 100ths for the |
|                     |                                              | CLU number entered.     |
| Add                 | Adds the data entered.                       | CLICK "Add".            |
| Total TIP Enrolled  | Total CLU Acreage on the contract.           |                         |
| Acres               |                                              |                         |
|                     |                                              | *                       |

# \*--161 TIP Adjust Acreage - Divide (Continued)

| Field/Button | Description                                                                                                    | Action                                 |
|--------------|----------------------------------------------------------------------------------------------------|----------------------------------------|
| Save         | After the user selects "Save", they will<br>receive a popup window to confirm to<br>save Selecting "OK" will save all data                                            | CLICK "Save" then<br>"OK" or "Cancel". |
|              | The Success Screen will be displayed if all<br>page validations are met. User will click<br>"OK" on the Success Screen to be returned<br>to the View Contract Screen. |                                        |
|              | Selecting "Cancel" on the popup window<br>will return the user to the Adjust Acreage<br>Screen without saving data                                                    |                                        |
| Back         | Will return the user to the View Contract<br>Screen and no data will be saved.                                                                                        | CLICK "Back".                          |

# C Adjust Acreage Options (Continued)

# D Adjust Acreage Screen Error Messages

The Adjust Acreage Screen is set up to provide potential validation errors when comparing the contract to the current year in Farm Records. The following error messages may be displayed.

| Error Message              | Description                           | Corrective Action       |
|----------------------------|---------------------------------------|-------------------------|
| "Field/CLU Number          | CLU cannot have null value for        | Enter the acreage value |
| (XXX) is missing acreage   | acreage amount.                       | for the CLU.            |
| information."              |                                       |                         |
| "Field/CLU Numbers are     | CLU number must be valid              | Enter a valid CLU       |
| required. Please enter the | (cannot be null/missing, blank or -   | number.                 |
| Field/CLU Numbers before   | 99).                                  |                         |
| proceeding."               |                                       |                         |
| "The sum of the CLU        | Sum of CLU acres must be equal        | Correct CLU contract    |
| Acres is greater than the  | to or less than the contract acreage. | acres.                  |
| Contract Acres."           |                                       |                         |

\_\_\*

### A Overview

To modify producers on the contract, on the View Contract Screen, from the "Select an action to perform" drop-down list, select "Modify > Producers" and CLICK "Go".

The Modify Producers Screen will be displayed with information for all owners and other producers associated with the tract and all operators associated with the farm from FRS for the program year that corresponds to the Division Effective Date set in CCMS. If a producer is not displayed in CCMS, they must first be added to the farm record.

The modify Producer Screen is displayed in two sections. The "Assigned Producers" section will list all producers listed on the CRP contract the TIP is based on. No modifications can be made to this section.

The "Assigned Beginning Farmer/Rancher, Socially Disadvantaged, or Veteran Producers" section will display producers listed in farm records that are not currently part of the CRP contract. One of these producer(s) will be added as the qualifying party to meet the Veteran, Beginning Farmer, or SDA provisions for the TIP enrollment.--\*

### \*--162 TIP Modify Producers - Divide (Continued)

#### **B** Example of Modify Producers Screen

Conservation Contract Maintenance System USDA United States Department of Agriculture Farm Service Agency Welcome ,County User 0 CCMS Home About CCMS Contact Us Exit CCMS Help Logout of eAuth CCMS Menu Modify Producers Search Contract Contract Status: Revision in Process TIP Enrollment Activity Type: **County Reports** Admin State: Minnesota (27) Admin County: East Otter Tail (111) Physical State: Minnesota (27) Physical County: Otter Tail (111) Contract Number: 93ATIP Signup Number: Program Type: CRP Signup Name: Transition Incentive Program 2004 Program Year: Signup Type: Contract Description: Subcategory Type: Assigned Producers Action Producer Name Type Share Primarv TEST AFORP3 100.00 % Owner  $\odot$ Assigned Beginning Farmer/Rancher, Socially Disadvantaged, or Veteran Producers Action Producer Name Туре Available Beginning Farmer/Rancher, Socially Disadvantaged, or Veteran Producers Action Producer Name Type Classification TEST AFORP2 Add Operator SD Save Back All fields having a red asterisk (\*) are required and must be completed Screen ID: CCMSWeb0303 Last Modified: \${buildDate} Back to Top ^ \_\*

The following is an example of the Modify Producers Screen.

# \*--162 TIP Modify Producers - Divide (Continued)

# C Modify Producers Options

The following table provides the field descriptions and actions for the Modify Producers Screen.

| Field/Button            | Description                                                                                                    | Action |
|-------------------------|----------------------------------------------------------------------------------------------------|--------|
| Contract Status         | Will display the current status of the contract.                                                                                                    |        |
| Activity Type           | Will display "TIP Enrollment".                                                                                                    |        |
| Admin State             | The administrative State of the contract.                                                                                                    |        |
| Admin County            | The administrative county of the contract.                                                                                                    |        |
| Physical State          | The State of physical location of tract for this contract.                                                                                                    |        |
| Physical County         | The county of the physical location associated with this contract.                                                                                                    |        |
| Contract Number         | The contract number(s) that was selected on<br>the Select Contract Screen with "TIP" added<br>to the suffix.                                                                        |        |
| Signup Number           | Will be blank.                                                                                                    |        |
| Program Type            | Will display "CRP".                                                                                                    |        |
| Signup Name             | Will display "Transition Incentive Program"                                                                                                    |        |
| Program Year            | The program year associated with this<br>contract. This value is set to the program year<br>of the first month the contract was effective.                                          |        |
| Signup Type             | Will be blank.                                                                                                    |        |
| Contract<br>Description | This field will display the contract description<br>entered in the TERRA/COLS process. Will<br>be blank for S36 migrated contracts.                                                 |        |
| Subcategory Type        | Will be blank.                                                                                                    |        |
|                         | Assigned Producers                                                                                                    |        |
| Producer Name           | Name of the producer associated with the CRP contract the TIP enrollment is being applied to.                                                                                       |        |
| Туре                    | The type of association the producer has on<br>the tract associated with the contract<br>according to Farm Records. "Owner",<br>"Operator", or "Other Tenant" will be<br>displayed. |        |

--\*

# \*--162 TIP Modify Producers - Divide (Continued)

| С | Modify | Producers | Options | (Continued) |
|---|--------|-----------|---------|-------------|
|---|--------|-----------|---------|-------------|

| <b>Field/Button</b>            | Description                                                                                                    | Action                                                                                |  |  |  |
|--------------------------------|----------------------------------------------------------------------------------------------------|---------------------------------------------------------------------------------------|--|--|--|
| Assigned Producers (Continued) |                                                                                                    |                                                                                       |  |  |  |
| Share                          | The percent share interest the producer has in the CRP-1.                                                                                                    | Enter the percentage<br>value between 0.00 and<br>100.00 percent in<br>100ths.        |  |  |  |
| Primary                        | Designates the primary point of contact for the CRP contract.                                                                                                    | Click the radio button of<br>the producer that is the<br>primary point of<br>contact. |  |  |  |
| Action                         | Will display "Remove" only if the producer is no longer an owner on the tract.                                                                                                    | Select "Remove" to<br>remove the producer<br>from the list as<br>applicable.          |  |  |  |
| Assigned Beginnin              | g Farmer/Rancher, Socially Disadvantage                                                                                                    | d, or Veteran Producer                                                                |  |  |  |
| Action                         | Will display "Remove".                                                                                                    | Select "Remove" to<br>remove the producer<br>from the list as<br>applicable.          |  |  |  |
| Producer Name                  | Name of producers linked to the<br>farm/tract in farm records that are not part<br>of the CRP contract the TIP enrollment is<br>being applied to.                                   |                                                                                       |  |  |  |
| Туре                           | The type of association the producer has<br>on the tract associated with the contract<br>according to Farm Records. "Owner",<br>"Operator", or "Other Tenant" will be<br>displayed. |                                                                                       |  |  |  |
| Classification                 | Will display SD for Socially<br>Disadvantaged, VT for Veteran, BF for<br>beginning farmer or rancher, or "Blank" if<br>no clarification is found.                                   |                                                                                       |  |  |  |
|                                | These values are read from the<br>corresponding values in the producer's<br>eligibility file for the year the TIP<br>enrollment is being applied to.                                |                                                                                       |  |  |  |

--\*

# Par. 162

# \*--162 TIP Modify Producers - Divide (Continued)

# C Modify Producers Options (Continued)

| Field/Button                                                                    | Field/Button Description                                                                                                    |                                                                                          |  |  |  |
|---------------------------------------------------------------------------------|----------------------------------------------------------------------------------------------------|------------------------------------------------------------------------------------------|--|--|--|
| Available Beginning Farmer/Rancher, Socially Disadvantaged, or Veteran Producer |                                                                                                    |                                                                                          |  |  |  |
| Action                                                                          | Will display "Add".                                                                                                    | Select "Add" to move the<br>producer from the<br>available list to the<br>assigned list. |  |  |  |
| Producer Name                                                                   | Name of producers linked to the<br>farm/tract in farm records that are not<br>part of the CRP contract the TIP<br>enrollment is being applied to.                                                                                                    |                                                                                          |  |  |  |
| Туре                                                                            | The type of association the producer<br>has on the tract associated with the<br>contract according to Farm Records.<br>"Owner", "Operator", or "Other<br>Tenant" will be displayed.                                                                                                    |                                                                                          |  |  |  |
| Classification                                                                  | Will display SD for Socially<br>Disadvantaged, VT for Veteran, BF for<br>beginning farmer or rancher, or<br>"Blank" if no clarification is found.<br>These values are read from the<br>corresponding values in the producer's<br>eligibility file for the year the TIP<br>enrollment is being applied to. |                                                                                          |  |  |  |

### Par. 162

# \*--162 TIP Modify Producers - Divide (Continued)

| Field/Button | Description                                                                       | Action                                                                                                    |  |
|--------------|-----------------------------------------------------------------------------------|----------------------------------------------------------------------------------------------------|--|
| Save         | Will save the data entered on the<br>Modify Producers screen.                     | CLICK "Save" then<br>"OK" or "Cancel".<br>After the user selects<br>"Save" they will receive<br>a popup window to<br>confirm they wish to<br>save. Selecting "OK"<br>will save all data. |  |
|              |                                                                                   | The Success Screen will<br>be displayed if all page<br>validations are met. User<br>will click "OK" on the<br>Success Screen to be<br>returned to the View<br>Contract Screen.           |  |
|              |                                                                                   | Selecting "Cancel" on<br>the popup window will<br>return the user to the<br>Modify Producer Screen<br>without saving data.                                                               |  |
| Back         | Will return the user to the View<br>Contract Screen and no data will be<br>saved. | CLICK "Back".                                                                                                    |  |

# C Modify Producers Options (Continued)

--\*

# \*--162 TIP Modify Producer-Divide (Continued)

### D Modify Producers Screen Error Messages

The Modify Producers screen is set up to provide potential validation errors when comparing the contract to the current year in Farm Records. The following error messages may be displayed.

| Error Message                | Description                | Corrective Action          |  |
|------------------------------|----------------------------|----------------------------|--|
| "The primary participant     | The primary producer must  | Select an assigned         |  |
| must be a CRP producer."     | be selected from a list of | producer as the primary    |  |
|                              | Assigned Producers.        | participant.               |  |
| "Please select a producer to | An Assigned Beginning      | Use the add button to      |  |
| add."                        | Farmer/Rancher, Socially   | identify an Assigned       |  |
|                              | Disadvantaged, or Veteran  | Beginning                  |  |
|                              | Producer has not been      | Farmer/Rancher, Socially   |  |
|                              | identified.                | Disadvantaged, or Veteran  |  |
|                              |                            | Producer                   |  |
| "All producers on the        | A producer has a blank or  | Enter a value between 0    |  |
| contract must have shares,   | negative value entered for | and 100 for each producer, |  |
| even if zero. But cannot be  | the share.                 | not to exceed 100 for all  |  |
| negative."                   |                            | producers.                 |  |

--\*

### \*--163 Finalize TIP Contracts - Divide

#### A Overview

CCMS requires a step after the details of the TIP enrollment have been updated and the CRP-1R has been signed by all required producers that verifies all recorded eligibility rules are completed prior to COC approval. To finalize child contracts, on the following View Contract Screen, from the "Select an action to perform" drop-down list, select "Modify > Finalize Child" and CLICK "Go". To finalize parent contracts, on the following View Contract Screen, from the "Select an action to perform" drop-down list, select "Modify > Finalize Child" and CLICK "Go".

### **B** Example of the Finalize TIP Screen

| USDA United States D                                                                                                    |                          | Conservation Contract Maintenance System |                       |               |                       |                 |  |
|----------------------------------------------------------------------------------------------------|--------------------------|------------------------------------------|-----------------------|---------------|-----------------------|-----------------|--|
| Farm Service Agency                                                                                                    |                          |                                          |                       |               | Welcome               | , ,County User  |  |
| CCMS Homo                                                                                                    |                          |                                          | Contact lis           |               | Exit CCMS             |                 |  |
|                                                                                                    | About CCMS               | neip                                     |                       |               | EXILCENIS             | Logout of eAuti |  |
| CCMS Menu                                                                                                    | <b>Finalize TIP Con</b>  | tract                                    |                       |               |                       |                 |  |
| Search Contract                                                                                                    | Contract Status:         | Revision in Pro                          | cess Activity Ty      | vpe:          | TIP Enrollme          | nt              |  |
| County Reports                                                                                                    | Admin State:             | Minnesota (27                            | ) Admin Cou           | Admin County: | East Otter Tail (111) |                 |  |
|                                                                                                    | Physical State:          | Minnesota (27                            | ) Physical C          | ounty:        | Otter Tail (1         | 11)             |  |
|                                                                                                    | Contract Number:         | 93ATIP                                   | Signup Nu             | mber:         |                       |                 |  |
|                                                                                                    | Program Type:            | CRP                                      | Signup Na             | me:           | Transition In         | centive Program |  |
|                                                                                                    | Program Year:            | 2004                                     | Signup Ty             | pe:           |                       |                 |  |
|                                                                                                    | Contract Description:    |                                          | Subcatego             | ry Type:      |                       |                 |  |
|                                                                                                    | Contract Description:    |                                          |                       |               |                       |                 |  |
|                                                                                                    | CRP Contract Start Date: |                                          |                       | 07/15/2018    |                       |                 |  |
|                                                                                                    | CRP Contract End Date:   |                                          |                       | 09/30/2018    |                       |                 |  |
|                                                                                                    | TIP Effective Date:      |                                          |                       | 10/01/2018    |                       |                 |  |
|                                                                                                    |                          | TIP End Date:                            | 09/30/2020            |               |                       |                 |  |
|                                                                                                    | A                        | ctivity Reason:                          | Enrolling contract in | n TIP         |                       |                 |  |
| * Check box to indicate a modified<br>Conservation plan is approved for land<br>Improvements in the last year of the<br>CRP-1: ☑                                                                 |                          |                                          |                       |               |                       |                 |  |
|                                                                                                    | $\checkmark$             |                                          |                       |               |                       |                 |  |
|                                                                                                    | 07/15/2018               |                                          |                       |               |                       |                 |  |
|                                                                                                    |                          |                                          | Finalize Back         |               |                       |                 |  |
| All fields having a red asterisk (*) are required and must be completed           Screen ID: CCMSTIPFINALIZED         Back to Top ^           Last Modified: \${buildDate}         Back to Top ^ |                          |                                          |                       |               |                       |                 |  |

The following is an example of the Finalize TIP Screen.
## \*--163 Finalize TIP Contracts - Divide (Continued)

## C Finalize TIP Contract Options

The following table provides the field descriptions and actions for the Finalize TIP Contract

| Field/Button            | Description                                                                                                    | Action                                                                                              |
|-------------------------|----------------------------------------------------------------------------------------------------|----------------------------------------------------------------------------------------------------|
| Contract Status         | Will display the current status of the                                                                                                    |                                                                                                    |
|                         | contract.                                                                                                    |                                                                                                    |
| Activity Type           | Will display TIP Enrollment.                                                                                                    |                                                                                                    |
| Admin State             | The administrative State of the contract.                                                                                                    |                                                                                                    |
| Admin County            | The administrative County of the contract.                                                                                                    |                                                                                                    |
| Physical State          | The state of physical location of tract for this contract.                                                                                    |                                                                                                    |
| Physical County         | The county of the physical location associated with this contract.                                                                            |                                                                                                    |
| Contract Number         | The contract numbers that was selected on<br>the Select Contract Screen with "TIP"<br>added to the suffix.                                    |                                                                                                    |
| Signup Number           | Will be blank.                                                                                                    |                                                                                                    |
| Program Type            | Will display "CRP".                                                                                                    |                                                                                                    |
| Signup Name             | Will display "Transition Incentive<br>Program"                                                                                                |                                                                                                    |
| Program Year            | The Program year associated with this<br>contract. This value is set to the program<br>year of the first month the contract was<br>effective. |                                                                                                    |
| Signup Type             | Will be blank.                                                                                                    |                                                                                                    |
| Contract<br>Description | This field will display the contract<br>description entered in the TERRA/COLS<br>process. Will be blank for S36 migrated<br>contracts.        |                                                                                                    |
| Subcategory Type        | Will be blank.                                                                                                    |                                                                                                    |
| Contract<br>Description | A free form optional field that the user can<br>add contract descriptions based on<br>revisions.                                              | Add contract<br>descriptions as<br>applicable. Do not load<br>any PII information in<br>this field. |

--\*

## Par. 163

#### \*--163 Finalize TIP Contracts - Divide (Continued)

## C Finalize TIP Contract Options

| Field/Button                                                                                                    | Description                                                                                                    | Action                                                                                                    |
|----------------------------------------------------------------------------------------------------|----------------------------------------------------------------------------------------------------|----------------------------------------------------------------------------------------------------|
| CRP Contract Start<br>Date                                                                                                    | The start date of the CRP contract the TIP has been applied too.                                                                                     |                                                                                                    |
| CRP Contract End                                                                                                    | The end date of the CRP contract<br>the TIP has been applied too                                                                                     |                                                                                                    |
| TIP Effective Date                                                                                                    | This date will be set as 10/1 of the year after the CRP contract expires.                                                                            |                                                                                                    |
| TIP End Date                                                                                                    | This date will be 9/30 two years after the TIP Effective Date.                                                                                       |                                                                                                    |
| Activity Reason                                                                                                    | Will be displayed as "Enrolling contract in TIP".                                                                                                    |                                                                                                    |
| Check box to indicate<br>a modified<br>Conservation plan is<br>approved for land<br>Improvements in the<br>last year of the CRP-1: | Indicator to allow the user to<br>record that the CPO has been<br>updated if land improvements are<br>taking place in the last year of the<br>CRP-1. | Check (✓), if CP0 update has been received.                                                                                                    |
| Check box to indicate<br>all Land Eligibility<br>Criteria has been met:                                                            | Indicator to all the user to record<br>that all land eligibility has been<br>reviewed and criteria is been<br>reached.                               | Check (✓), if review has been completed.                                                                                                    |
| CRP-1R Producer<br>Signed Date<br>(mm/dd/yyyy)                                                                                     | The date the last producer on the CRP-1R signed the CRP-1.                                                                                           | Enter the date in the<br>mm/dd/yyyy format or select<br>the date from the calendar<br>popup.                                                                                                    |
| Finalize                                                                                                    | Will save the data entered on the<br>Finalize Screen and create the new<br>child contract.                                                           | CLICK "Finalize" and "OK"<br>After the user selects "Save"<br>they will receive a popup<br>window to confirm they wish<br>to save. Selecting "OK" will<br>save all data.<br>CCMS will execute a series<br>of validations. If any<br>validations fail and error |
| Back                                                                                                    | Will return the user to the View<br>Contract Screen and no data will<br>be saved                                                                     | message will be displayed.<br>CLICK "Back".                                                                                                    |

--\*

### \*--163 Finalize TIP Contracts - Divide (Continued)

#### **D** Finalize TIP Contract Screen Error Messages

The Finalize TIP Contract Screen is set up to provide potential validation errors when comparing the contract to the current year in Farm Records. The following error messages may be displayed.

| Error Message                                                                                                    | Description                                                                                                    | Corrective Action                                                                                                    |
|----------------------------------------------------------------------------------------------------|----------------------------------------------------------------------------------------------------|----------------------------------------------------------------------------------------------------|
| "The parent is invalid and<br>needs to be corrected before<br>enrolling in TIP."                                               | The source CRP contract is in an invalid status.                                                                                                    | Identify and correct the invalid status according to paragraph 100.                                                                                                    |
| "The sum of the CLU acreage<br>must be less than or equal to<br>the contract acreage."                                         | The CLU acreage recorded<br>on the TIP enrollment<br>exceeds the contract acres<br>from the original CRP<br>contract.                                                 | Adjust TIP acreage according to paragraph 153.                                                                                                    |
| "The TIP contract acreage<br>(XXX) cannot exceed the<br>expiring CRP contract acreage<br>(XXX)."                               | The CLU acreage recorded<br>on the TIP enrollment<br>exceeds the contract acres<br>from the original CRP<br>contract.                                                 | Adjust TIP acreage according to paragraph 153.                                                                                                    |
| "The TIP contract acreage<br>(XXX) cannot exceed the<br>expiring CRP contract<br>payable acreage (XXX)."                       | The CLU acreage recorded<br>on the TIP enrollment<br>exceeds the payable contract<br>acres from the original CRP<br>contract.                                         | Adjust TIP acreage according to paragraph 153.                                                                                                    |
| "The TIP contract must have<br>at least 1 TIP participant."                                                                    | An Assigned Beginning<br>Farmer/Rancher, Socially<br>Disadvantaged, or Veteran<br>Producer has not been added<br>to the TIP enrollment.                               | Add an Assigned Beginning<br>Farmer/Rancher, Socially<br>Disadvantaged, or Veteran<br>Producer according to<br>paragraph 154.                                          |
| "Participant {XXX} must be<br>on the TIP contract since they<br>participated in the expiring<br>contract."                     | A producer listed on the<br>CRP-1 according to CCMS<br>of the source CRP contract is<br>not listed as an Assigned<br>Producer for this TIP<br>enrollment.             | Add an Assigned Producer<br>according to paragraph 154.                                                                                                    |
| "Participant {XXX} cannot be<br>on the TIP contract since they<br>did not participate in the<br>expiring contract."            | A producer has been added as<br>an Assigned Producer that<br>was not on the source CRP<br>contract.                                                                   | Remove the participant from<br>the list of assigned producers<br>according to paragraph 154.                                                                           |
| "User must indicate a<br>modified Conservation plan is<br>approved for land<br>Improvements in the last year<br>of the CRP-1." | The check mark has not been<br>placed in the box to confirm a<br>modified conservation plan is<br>approved for land<br>improvements in the last year<br>of the CRP-1. | Follow this paragraph to<br>provide the checkmark to<br>confirm a modified<br>conservation plan is approved<br>for land improvements in the<br>last year of the CRP-1. |

#### \*--163 Finalize TIP Contracts - Divide (Continued)

| Error Message                                                                                                    | Description                                                                                                    | <b>Corrective Action</b>                                                                                             |
|----------------------------------------------------------------------------------------------------|----------------------------------------------------------------------------------------------------|----------------------------------------------------------------------------------------------------|
| "User must indicate All Land<br>Eligibility Criteria has been<br>met."                                                                                                    | The check mark has not<br>been placed in the box to<br>confirm All Land Eligibility<br>Criteria has been met.                           | Follow this paragraph to<br>provide the checkmark to<br>confirm All Land Eligibility<br>Criteria has been met.       |
| "Participant (XXX) is not<br>eligible for TIP participation.<br>Eligibility checked in year<br>{XXXX}."                                                                                                    | No corresponding SDA, BF,<br>Veteran flag was found in<br>the subsidiary eligibility file<br>for the producer in the year<br>indicated. | Review the eligibility file for<br>the producer to ensure all<br>values are recorded for the<br>correct year.        |
| "All owners associated with<br>the tract in Farm Records for<br>Fiscal year {0} must be on<br>the contract, even if they are<br>not receiving payments from<br>the contract. Other<br>Producers on the tract and<br>Operators are optional,<br>unless they were on the<br>parent contract. Please add<br>all owners of the tract to the<br>contract." | Not all owners on the tract<br>are recorded on the TIP<br>enrollment.                                                                   | Verify farm records is<br>correct and modify the CRP<br>contract to correct all owners<br>according to paragraph 29. |
| "XXX Producer Signed Date<br>is required."                                                                                                    | Producer signed date is a required field.                                                                                               | Enter date in mm/dd/yyyy<br>format according to this<br>paragraph.                                                   |
| "The date you have entered<br>for the {XXX} Producer<br>Signature(s) precedes the<br>original contract start date.<br>Please correct the date."                                                                                                    | The date entered is earlier<br>than the original contract<br>start date.                                                                | Enter the correct date in mm/dd/yyyy format according to this paragraph.                                             |
| "The date of the (XXX)<br>Producer Signature(s) cannot<br>be later than today. Please<br>correct the date."                                                                                                    | Producer signatures cannot be future dated.                                                                                             | Enter a date in the<br>mm/dd/yyyy format<br>that is not in the<br>future.                                            |

## D Finalize TIP Contract Screen Error Messages (Continued)

--\*

#### \*--164 Cancel TIP Enrollment - Divide

#### A Overview

If at any time prior to COC approval of a TIP Division, the user determines they have started the division in error, they can cancel the division and return the parent contract to an approved status. To cancel a revision, on the View Contract Screen, from the "Select an action to perform" drop-down list, select "Modify > Cancel" and CLICK "Go". This option must be taken on the parent TIP contract.

#### **B** Example of the Cancel TIP Enrollment Confirmation Screen

The following is an example of the Cancel TIP Enrollment Confirmation Screen.

| United States Department of Agriculture<br>Farm Service Agency |                                                           | Weld                           | Conservation Contract Maintenance System Welcome |                  |                                 |
|----------------------------------------------------------------|-----------------------------------------------------------|--------------------------------|--------------------------------------------------|------------------|---------------------------------|
|                                                                | <b>-</b>                                                  | <b>111</b>                     |                                                  |                  | TY MAK                          |
| CCMS Home                                                      | About CCMS                                                | Help                           | Contact Us                                       | Exit CCMS        | Logout of eAuth                 |
| CCMS Menu                                                      | Concol Divide                                             | Confirmatio                    |                                                  |                  |                                 |
| Search Contract                                                |                                                           | Contrinatio                    |                                                  |                  |                                 |
| County Reports                                                 | Contract Status:                                          | Terminated (Pendi<br>Approval) | ng Finalization and                              | Activity Type:   | Divide                          |
| State Reports                                                  | Admin State:                                              | Missouri (29)                  |                                                  | Admin County:    | Cass (037)                      |
| National Reports                                               | Physical State:                                           | Missouri (29)                  |                                                  | Physical County: | Cass (037)                      |
| Penrocess Acres                                                | Contract Number:                                          | :1ATIP                         |                                                  | Signup Number:   |                                 |
| Reprocess Acres                                                | Program Type:                                             | CRP                            |                                                  | Signup Name:     | Transition Incentive<br>Program |
|                                                                | Program Year:                                             | 2018                           |                                                  | Signup Type:     |                                 |
| Contract Description: Subcategory Type:                        |                                                           |                                |                                                  |                  |                                 |
|                                                                | Are you sure that you want to Cancel Divide at this time? |                                |                                                  |                  |                                 |
|                                                                |                                                           |                                | OK Back                                          |                  |                                 |

\_\_\*

#### \*--164 Cancel TIP Enrollment - Divide

## C Cancel TIP Enrollment Confirmation Options

The following table provides the field descriptions and actions for the Cancel TIP Enrollment Confirmation Screen.

| Field/Button         | Description                                                                                                    | Action        |
|----------------------|----------------------------------------------------------------------------------------------------|---------------|
| Contract Status      | Will display the current status of the contract.                                                                                                    |               |
| Activity Type        | Will display "TIP Enrollment".                                                                                                    |               |
| Admin State          | The administrative State of the contract.                                                                                                    |               |
| Admin County         | The administrative county of the contract.                                                                                                    |               |
| Physical State       | The State of physical location of tract for this contract.                                                                                                    |               |
| Physical County      | The county of the physical location associated with this contract.                                                                                                    |               |
| Contract Number      | The contract numbers that was selected<br>on the Select Contract Screen with "TIP"<br>added to the suffix.                                                                                                    |               |
| Signup Number        | Will be blank.                                                                                                    |               |
| Program Type         | Will display "CRP".                                                                                                    |               |
| Signup Name          | Will display "Transition Incentive<br>Program".                                                                                                    |               |
| Program Year         | The Program year associated with this<br>contract. This value is set to the program<br>year of the first month the contract was<br>effective.                                                                             |               |
| Signup Type          | Will be blank.                                                                                                    |               |
| Contract Description | This field will display the contract<br>description entered in the TERRA/COLS<br>process. Will be blank for S36 migrated<br>contracts.                                                                                    |               |
| Subcategory Type     | Will be blank.                                                                                                    |               |
| Are ye               | ou sure that you want to Cancel Divide at                                                                                                    | this time?    |
| OK                   | TIP division will be Canceled, and the<br>parent contract will be returned to an<br>active status. The user will be taken to<br>the Success screen and must select "OK"<br>to be returned to the View Contract<br>Screen. | CLICK "OK".   |
| Back                 | Will return the user to the View Contract<br>Screen and no data will be saved.                                                                                                    | CLICK "Back". |

--\*

#### \*--165 TIP COC Approve - Divide

#### A Overview

When COC approves a division, COC approval applies to all child contracts of the division, including child contracts identified as placeholders.

After COC approval of a division, to enter COC approval information, on the View Contract Screen select the parent contract. From the "Select an action to perform" drop-down list, select "Modify > COC Approve" and CLICK "Go".

#### **B** Example of the COC Approval Screen

| United States Department of Agriculture Conservation Contract Maintenance System |                                  |                         |                   |                |                 |
|----------------------------------------------------------------------------------|----------------------------------|-------------------------|-------------------|----------------|-----------------|
| Farm Servic                                                                      | e Agency                         |                         |                   | Welcome        |                 |
|                                                                                  |                                  |                         |                   |                |                 |
| CCMS Home                                                                        | About CCMS                       | Help                    | Contact Us        | Exit CCMS      | Logout of eAuth |
| CCMS Menu<br>Search Contract                                                     | COC Approval                     |                         |                   |                |                 |
| County Reports                                                                   | Contract Status:                 | Revision Finalized      | Activity Type:    | TIP Enrollme   | nt              |
| ooung roporto                                                                    | Admin State:                     | Minnesota (27)          | Admin County:     | East Otter Ta  | il (111)        |
|                                                                                  | Physical State:                  | Minnesota (27)          | Physical County:  | Otter Tail (11 | .1)             |
|                                                                                  | Contract Number:                 | 93ATIP                  | Signup Number:    |                |                 |
|                                                                                  | Program Type:                    | CRP                     | Signup Name:      | Transition Inc | centive Program |
|                                                                                  | Program Year:                    | 2004                    | Signup Type:      |                |                 |
|                                                                                  | Contract Description:            | TIP                     | Subcategory Type: |                |                 |
|                                                                                  | * COC Approval (r                | nm/dd/yyyy):            |                   | 1              |                 |
|                                                                                  |                                  | Appr                    | ove Reject Back   |                |                 |
| Screen ID: CCMSWeb10<br>Last Modified: \${buildDate}                             | All fields having a red asterisk | (*) are required and mu | st be completed   |                | Back to Top ^   |

The following is an example of the COC Approval Screen.

## \*--165 TIP COC Approve - Divide (Continued)

## C COC Approval Options

The following table provides the field descriptions and actions for the COC Approval Screen.

| Field/Button                 | Description                                                                                                    | Action                                                                              |
|------------------------------|----------------------------------------------------------------------------------------------------|-------------------------------------------------------------------------------------|
| Contract Status              | Will display the current status of the                                                                                                    |                                                                                     |
|                              | contract.                                                                                                    |                                                                                     |
| Activity Type                | Will display "TIP Enrollment".                                                                                                    |                                                                                     |
| Admin State                  | The administrative State of the contract.                                                                                                    |                                                                                     |
| Admin County                 | The administrative county of the contract.                                                                                                    |                                                                                     |
| Physical State               | The State of physical location of tract for this contract.                                                                                    |                                                                                     |
| Physical County              | The county of the physical location associated with this contract.                                                                            |                                                                                     |
| Contract Number              | The contract numbers that was selected on<br>the Select Contract Screen with "TIP"<br>added to the suffix.                                    |                                                                                     |
| Signup Number                | Will be blank.                                                                                                    |                                                                                     |
| Program Type                 | Will display "CRP".                                                                                                    |                                                                                     |
| Signup Name                  | Will display "Transition Incentive Program".                                                                                                  |                                                                                     |
| Program Year                 | The Program year associated with this<br>contract. This value is set to the program<br>year of the first month the contract was<br>effective. |                                                                                     |
| Signup Type                  | Will be blank.                                                                                                    |                                                                                     |
| Contract<br>Description      | This field will display the contract<br>description entered in the TERRA/COLS<br>process. Will be blank for S36 migrated<br>contracts.        |                                                                                     |
| Subcategory Type             | Will be blank.                                                                                                    |                                                                                     |
| COC Approval<br>(mm/dd/yyyy) | Allows the user to enter the date the COC approved the contract revision.                                                                     | Enter the date in the mm/dd/yyyy format or select the date from the calendar popup. |

#### \*--165 TIP COC Approve-Divide (Continued)

#### **Field/Button** Description Action After the user selects "Approve" they will CLICK "Approve" Approve receive a popup window to confirm they and "OK". wish to "approve". Selecting "OK" will save all data. The user will see validation errors according to subparagraph D or the Success Screen. On the Success Screen click "OK' to be returned to the View Contract Screen. Reject After the user selects "Reject" they will CLICK "Reject" and receive a popup window to confirm they "OK". wish to reject. Selecting "OK" will return the user to the View Contract Screen and the contract will be returned to a Revision in Process status. User will be able to further modify the contract as needed. Will return the user to the View Contract CLICK "Back". Back Screen and no data will be saved.

#### C COC Approval Options (Continued)

#### **D** COC Approval Error Messages

The **COC Approval** Screen is set up to provide potential validation errors when comparing the contract to the current year in Farm Records. The following error messages may be displayed.

| Error Message              | Description                   | <b>Corrective Action</b>      |
|----------------------------|-------------------------------|-------------------------------|
| "Approval date (XXX) must  | The COC approval date         | Enter a date in the           |
| be no later than Today's   | cannot exceed today's date.   | mm/dd/yyyy format or that     |
| Date (XXX)"                |                               | is not a future date.         |
| "The COC Approval Date     | The COC approval date         | Enter a date in the           |
| (XXX) for this contract    | cannot exceed the contract    | mm/dd/yyyy format or that     |
| cannot be earlier than the | family's original start date. | is equal to or later than the |
| COC Approval Date of the   |                               | approval date of the original |
| original offer (XXX)"      |                               | offer.                        |

#### \*--166 TIP Contract Transfers

#### A Overview

The transfer option is used for TIP contract transfers is the same process as the transfer of a CRP contract to another county and/or State. During a transfer:

- a new contract number will be automatically assigned using the next available number from the receiving county
- the producers assigned to the contract may change
- there can be a producer Division of Payment agreement, if new producers are assigned.

Any outstanding TIP contract revisions needed must completed prior to the farm being transferred in CRM Farm Records.

The transfer is initiated by the original or sending county. The transferring county user needs to know the farm and tract number to which the contract will be assigned in the receiving county. The receiving county will need to establish the farm and tract in FRS. It is important that the contract is not terminated as part of the farm record transfer. For the farm records transfer in CRM Farm Records, the user needs to remove the contract attributes from the fields enrolled in CRP and the CRP cropland from the tract level data before CCMS will allow the transfer of the farm.

When the receiving county farm and tract numbers have been established in FRS, the transferring county user can begin the transfer. Contracts transferred from System 36 will show "unknown" for "CLU" field and possibly for the "Tract Number" field when the contract is displayed on the View Contract Screen. These are required fields and must be updated before the transferring county transfer steps can be completed.

**Important:** The transfer in CCMS must happen in the same FY as the transfer of the land in CRM Farm Records.

Complete the transfer of a TIP contract between counties according the following:

- Transfer Contract Transferring County (paragraph 50)
- Transfer Contract Finalize Receiving County (paragraph 51)
- Transfer Contract COC Approve- Receiving County (paragraph 52)
- Transfer Contract Cancel (paragraph 53)
- 167-170 (Reserved)

171-249 (Reserved)

.

#### 251 Payment Eligibility

#### A Determining Payment Eligibility

The payment process reads the web-based eligibility system for the applicable year to determine whether a producer or member of a joint operation is eligible to be paid. If the producer or member is ineligible to be paid, then the individual or entity will be listed on the Nonpayment Report with the applicable message. Eligibility values must be updated before the producer or member can be paid.

#### **B** Eligibility Values

The following table provides web-based eligibility determinations applicable to CRP.

| Certification/Determination                         | Eligible Values                                                                             | Ineligible Values                                                                                                    | Applicabl<br>Membe  | le to<br>rs |
|-----------------------------------------------------|---------------------------------------------------------------------------------------------|----------------------------------------------------------------------------------------------------|---------------------|-------------|
|                                                     |                                                                                             |                                                                                                    | Joint<br>Operations | Entities    |
|                                                     | Crop Years 200                                                                              | 02 and Prior                                                                                                    |                     | <u>.</u>    |
| * * *                                               | * * *                                                                                       | * * *                                                                                                    | * * *               | * * *       |
| Conservation Compliance<br>- Farm/Tract Eligibility | <ul> <li>In Compliance</li> <li>Partial Compliance</li> <li>Reinstated.</li> </ul>          | <ul><li>In Violation</li><li>Past Violation</li><li>No Association.</li></ul>                                                   | Yes                 | No          |
| Controlled Substance                                | •*Growing*<br>• No Violation.                                                               | <ul><li>* * *</li><li>Trafficking</li><li>Possession.</li></ul>                                                                 | Yes                 | No          |
| AD-1026                                             | <ul> <li>Certified</li> <li>Good Faith<br/>Determination</li> <li>COC Exemption.</li> </ul> | <ul> <li>Not Filed</li> <li>Awaiting Affiliate<br/>Certification</li> <li>Affiliate Violation.</li> </ul>                       | Yes                 | No          |
| Adjusted Gross Income                               | AGI provisions do no<br>prior crop years.                                                   | apply to CRP contracts ap                                                                                                    | pproved in 2002     | and         |
| Foreign Person                                      | Yes     Not Applicable.                                                                     | <ul><li>No</li><li>Pending.</li></ul>                                                                                           | Yes                 | Yes         |
| Actively Engaged                                    | <ul> <li>Actively Engaged</li> <li>Exempt.</li> </ul>                                       | <ul> <li>Not Filed</li> <li>Awaiting<br/>Determination</li> <li>Awaiting Revision</li> <li>Not Actively<br/>Engaged.</li> </ul> | Yes                 | No          |
| Permitted Entity                                    | Yes                                                                                         | No                                                                                                    | Yes                 | Yes         |
| Person Eligibility                                  | COC Determination<br>Completed                                                              | <ul> <li>Note Filed</li> <li>Awaiting<br/>Determination</li> <li>Awaiting Revision.</li> </ul>                                  | Yes                 | No          |

## 251 Payment Eligibility

## **B** Eligibility Values (Continued)

| Certification/Determination                         | Eligible Values         Ineligible Values                                                                                                    |                                                                                                    | Applicable | e to     |
|-----------------------------------------------------|----------------------------------------------------------------------------------------------------|----------------------------------------------------------------------------------------------------|------------|----------|
|                                                     |                                                                                                    |                                                                                                    | Joint      | Entities |
|                                                     | Crop Years 2003 th                                                                                                    | urough 2008                                                                                                    | Operations |          |
| Fraud, including FCIC<br>Fraud                      | Compliant                                                                                                    | Not Compliant                                                                                                    | Yes        | No       |
| * * *                                               | * * *                                                                                                    | * * *                                                                                                    | * * *      | * * *    |
| Conservation Compliance<br>- Farm/Tract Eligibility | <ul><li>In Compliance</li><li>Partial Compliance</li><li>Reinstated.</li></ul>                                                                                                    | <ul><li>In Violation</li><li>Past Violation</li><li>No Association.</li></ul>                                                   | Yes        | No       |
| Controlled Substance                                | •*Growing*<br>• No Violation.                                                                                                    | * * *<br>• Trafficking<br>• Possession.                                                                                         | Yes        | No       |
| AD-1026                                             | <ul> <li>Certified</li> <li>Good Faith<br/>Determination</li> <li>COC Exemption.</li> </ul>                                                                                                    | <ul> <li>Not Filed</li> <li>Awaiting Affiliate<br/>Certification</li> <li>Affiliate Violation.</li> </ul>                       | Yes        | No       |
| Adjusted Gross Income                               | The AGI provisions applicable to the original CRP contract continue to<br>apply for the life of the contract. See 2-CRP, paragraph 131 for<br>additional information on AGI provisions for CRP contracts approved<br>in crop years 2003 through 2008. |                                                                                                    |            |          |
| Foreign Person                                      | <ul><li>Yes</li><li>Not Applicable.</li></ul>                                                                                                    | • No<br>• Pending.                                                                                                    | Yes        | Yes      |
| Actively Engaged – 2002<br>Farm Bill                | Actively Engaged                                                                                                    | <ul> <li>Not Filed</li> <li>Awaiting<br/>Determination</li> <li>Awaiting Revision</li> <li>Not Actively<br/>Engaged.</li> </ul> | Yes        | No       |
| Permitted Entity – 2002<br>Farm Bill                | Yes                                                                                                    | No                                                                                                    | Yes        | Yes      |
| Person Eligibility – 2002<br>Farm Bill              | COC Determination<br>Completed                                                                                                    | <ul> <li>Not Filed</li> <li>Awaiting<br/>Determination</li> <li>Awaiting<br/>Revision.</li> </ul>                               | Yes        | No       |

## **B** Eligibility Values (Continued)

| Certification/Determination             | Eligible Values                                                                           | Ineligible Values               | Applicable to<br>Members |            |
|-----------------------------------------|-------------------------------------------------------------------------------------------|---------------------------------|--------------------------|------------|
|                                         |                                                                                           |                                 | Joint<br>Operations      | Entities   |
|                                         | Crop Years 2009                                                                           | through 2013                    | 1                        |            |
| Fraud, including FCIC Fraud             | Complaint                                                                                 | Not Compliant                   | Yes                      | No         |
| * * *                                   | * * *                                                                                     | * * *                           | * * *                    | * * *      |
| Conservation Compliance                 | In Compliance                                                                             | In Violation                    | Yes                      | No         |
| - Farm/Tract Eligibility                | Partial Compliance                                                                        | Past Violation                  |                          |            |
|                                         | • Reinstated.                                                                             | • No Association.               |                          |            |
| Controlled Substance                    | •*Growing*                                                                                | * * *                           | Yes                      | No         |
|                                         | • No Violation.                                                                           | <ul> <li>Trafficking</li> </ul> |                          |            |
|                                         |                                                                                           | Possession.                     |                          |            |
| AD-1026                                 | • Certified                                                                               | • Not Filed                     | Yes                      | No         |
|                                         | • Good Faith                                                                              | Awaiting Affiliate              |                          |            |
|                                         | Determination                                                                             | Certification                   |                          |            |
|                                         | • COC Exemption.                                                                          | Affiliate Violation.            |                          |            |
| Adjusted Gross Income                   | The AGI provisions ap                                                                     | plicable to the original CR     | P contract conti         | nue to     |
| , i i i i i i i i i i i i i i i i i i i | apply for the life of th                                                                  | e contract. See 2-CRP, par      | ragraph 131 for          | additional |
|                                         | information on AGI provisions for CRP contracts approved in crop years 2009 through 2013. |                                 |                          |            |
| Foreign Person                          | • Yes                                                                                     | • No                            | Yes                      | Yes        |
|                                         | <ul> <li>Not Applicable.</li> </ul>                                                       | Pending.                        |                          |            |

## **B** Eligibility Values (Continued)

| Certification/Determination | Eligible Values                     | Ineligible Values                     | Applicable to<br>Members |          |
|-----------------------------|-------------------------------------|---------------------------------------|--------------------------|----------|
|                             |                                     |                                       | Joint Entitier           |          |
|                             | Crop Yea                            | r 2014                                | ·                        |          |
| Fraud, including FCIC Fraud | Compliant                           | Not Compliant                         | Yes                      | No       |
| * * *                       | * * *                               | * * *                                 | * * *                    | * * *    |
| Conservation Compliance     | In Compliance                       | In Violation                          | Yes                      | No       |
| - Farm/Tract Eligibility    | Partial Compliance                  | Past Violation                        |                          |          |
|                             | • Reinstated.                       | •No Association.                      |                          |          |
| Controlled Substance        | •*Growing*                          | * * *                                 | Yes                      | No       |
|                             | • No Violation.                     | Trafficking                           |                          |          |
|                             |                                     | Possession.                           |                          |          |
| AD-1026                     | • Certified                         | •Not Filed                            | Yes                      | No       |
|                             | • Good Faith<br>Determination       | • Awaiting Affiliate<br>Certification |                          |          |
|                             | • COC Exemption/                    | Affiliate Violation                   |                          |          |
| Adjusted Gross Income       | AGI provisions do not (Sign-up 46). | t apply to CRP contacts appr          | roved in crop ye         | ear 2014 |
| Foreign Person              | • Yes                               | •No                                   | Yes                      | Yes      |
|                             | • Not Applicable.                   | • Pending.                            |                          |          |

## **B** Eligibility Values (Continued)

| Certification/Determination | Eligible Values         Ineligible Values                              |                              | Applicable to<br>Members |            |  |
|-----------------------------|------------------------------------------------------------------------|------------------------------|--------------------------|------------|--|
|                             |                                                                        |                              | Joint Entitie            |            |  |
|                             |                                                                        |                              | Operations               |            |  |
|                             | Crop Years 201                                                         | 5 and Future                 |                          |            |  |
| Fraud, including FCIC Fraud | Compliant                                                              | Not Compliant                | Yes                      | No         |  |
| * * *                       | * * *                                                                  | * * *                        | * * *                    | * * *      |  |
| Conservation Compliance     | In Compliance                                                          | •In Violation                | Yes                      | No         |  |
| - Farm/Tract Eligibility    | Partial Compliance                                                     | Past Violation               |                          |            |  |
|                             | • Reinstated.                                                          | •No Association.             |                          |            |  |
| Controlled Substance        | •*Growing*                                                             | * * *                        | Yes                      | No         |  |
|                             | <ul> <li>No Violation</li> </ul>                                       | Trafficking                  |                          |            |  |
|                             |                                                                        | Possession.                  |                          |            |  |
| AD-1026                     | • Certified                                                            | •Not Filed                   | Yes                      | No         |  |
|                             |                                                                        |                              |                          |            |  |
|                             | <ul> <li>Good Faith</li> </ul>                                         | Awaiting Affiliate           |                          |            |  |
|                             | Determination                                                          | Certification                |                          |            |  |
|                             |                                                                        |                              |                          |            |  |
|                             | COC Exemption/                                                         | Affiliate Violation          |                          |            |  |
| Adjusted Gross Income       | The AGI provisions a                                                   | pplicable to the original CR | P contract conti         | nue to     |  |
|                             | apply for the life of th                                               | e contract. See 2-CRP, para  | agraph 131 for a         | additional |  |
|                             | information on AGI provisions for CRP contracts approved in crop years |                              |                          |            |  |
|                             | 2015 and future.                                                       | i                            | t                        |            |  |
| Foreign Person              | • Yes                                                                  | •No                          | Yes                      | Yes        |  |
|                             | <ul> <li>Not Applicable</li> </ul>                                     | • Pending.                   |                          |            |  |

8-10-20

## **B** Eligibility Values (Continued)

The following table provides additional rules that apply to this program.

| Rule                                                   | Applicability |  |  |  |  |
|--------------------------------------------------------|---------------|--|--|--|--|
| Crop Years 2002 and P                                  | rior          |  |  |  |  |
| Do "person" or attribution rules apply to the program? | "Person"      |  |  |  |  |
| Do cash-rent tenant rules apply to the program?        | Yes           |  |  |  |  |
| Does substantive change rule apply?                    | *No*          |  |  |  |  |
| Does the 3-member level rule apply?                    | No            |  |  |  |  |
| Are Federal entities eligible?                         | No            |  |  |  |  |
| Are State and Local Governments eligible?              | Yes           |  |  |  |  |
| Are Public Schools eligible?                           | Yes           |  |  |  |  |
| Crop Years 2003 through                                | 2008          |  |  |  |  |
| Do "person" or attribution rules apply to the program? | "Person"      |  |  |  |  |
| Do cash-rent tenant rules apply to the program?        | Yes           |  |  |  |  |
| Does substantive change rule apply?                    | *No*          |  |  |  |  |
| Does the 3-member level rule apply?                    | No            |  |  |  |  |
| Are Federal entities eligible?                         | No            |  |  |  |  |
| Are State and Local Governments eligible?              | Yes           |  |  |  |  |
| Are Public Schools eligible?                           | Yes           |  |  |  |  |
| Crop Years 2009 through                                | 2013          |  |  |  |  |
| Do "person" or attribution rules apply to the program? | Attribution   |  |  |  |  |
| Do cash-rent tenant rules apply to the program?        | No            |  |  |  |  |
| Does substantive change rule apply?                    | Yes           |  |  |  |  |
| Does the 3-member level rule apply?                    | Yes           |  |  |  |  |
| Are Federal entities eligible?                         | No            |  |  |  |  |
| Are State and Local Governments eligible?              | No            |  |  |  |  |
| Are Public Schools eligible?                           | No            |  |  |  |  |
| Crop Year 2014                                         |               |  |  |  |  |
| Do "person" or attribution rules apply to the program? | Attribution   |  |  |  |  |
| Do cash-rent tenant rules apply to the program?        | No            |  |  |  |  |
| Does substantive change rule apply?                    | Yes           |  |  |  |  |
| Does the 3-member level rule apply?                    | Yes           |  |  |  |  |
| Are Federal entities eligible?                         | No            |  |  |  |  |
| Are State and Local Governments eligible?              | No            |  |  |  |  |
| Are Public Schools eligible?                           | No            |  |  |  |  |
| Crop Years 2015 and Future                             |               |  |  |  |  |
| Do "person" or attribution rules apply to the program? | Attribution   |  |  |  |  |
| Do cash-rent tenant rules apply to the program?        | No            |  |  |  |  |
| Does substantive change rule apply?                    | Yes           |  |  |  |  |
| Does the 3-member level rule apply?                    | Yes           |  |  |  |  |
| Are Federal entities eligible?                         | No            |  |  |  |  |
| Are State and Local Governments eligible?              | No            |  |  |  |  |
| Are Public Schools eligible?                           | No            |  |  |  |  |

#### **B** Eligibility Conditions Priority

If a producer has multiple invalid subsidiary eligibility conditions, only the highest priority ineligible condition will be printed on the Nonpayment Report. The following table provides the priority of conditions.

| Priority | Condition                         |
|----------|-----------------------------------|
| 1        | FCIC Fraud                        |
| 2        | Conservation Compliance           |
| 3        | Controlled Substance              |
| 4        | Actively Engaged-2002 Farm Bill   |
| 5        | AD-1026                           |
| 6        | Person Eligibility-2002 Farm Bill |
| * * *    | * * *                             |

#### 252 Funds Control

### A eFunds Allotment

CRP operates at the national allotment level and does not require State or county allotments. All collection, obligation, and payment transactions update the national allotment. Only the National Office can update and view the national allotment.

#### 253 CRP Refunds

#### A 2012 and prior year CRP refunds

All 2012 and prior year CRP refunds (annual and incentive) will be handled manually following instructions in 64-FI, Par. 21.

#### **B** CRP Refunds for full contract terminations

The county user must select the "Cancel NPS Payment" option in the Conservation Payments System to process CRP refunds (annual and incentive) due for full contract terminations for payment years 2013 and forward. See paragraph 307 for detailed instructions.

Any payment that was signed in NPS will appear on the Pending Overpayment Report in CPR the following day. The county user shall SELECT "Transfer Overpayment" from the report to immediately transfer the overpayment to NRRS. If no action is taken the overpayment will be transferred by the system to NRRS after 80 business days.

**Note**: Receivables are currently generated by the system for the producer that received the payment. Follow 64-FI, subparagraph 26 B to change a producer's name on a receivable when necessary.

#### **C CRP Refunds** for partial contract terminations

Manual receivables will be created in most cases by the county user, according to 64 FI, paragraph 21, when CRP annual rental refunds are due for partial contract terminations.

Incentive payment amounts should be adjusted in the "Make NPS Payment" option to trigger system generated receivables, according to paragraph 282.

**Exception**: For CRP incentive payments that were issued using OLP follow instructions in 1-FI, paragraph 65.

**Exception:** For CRP incentive payments that were issued using the OLP follow instructions in 1-FI, Par 65.

#### 254 CRP Payments

#### A Supporting Files for Integrated Payment Processing

The CRP payment process is a web-based integrated process that uses a wide range of information and other program determinations and values to determine whether a payment should be issued and the amount of gross payment, applicable reductions, and the net payment amount. For payments to be calculated correctly, all supporting files must be updated correctly.

| Type of      | How Information Is Used for Payment Processing                             |                      |
|--------------|----------------------------------------------------------------------------|----------------------|
| Information  |                                                                            | Source               |
| *CRP-1 and   | The information from CRP-1 is used to compute the                          | CCMS                 |
| CRP-1R Data* | CRP payment amount for the producer.                                       |                      |
| Payment      | Used to determine whether the producer and/or member                       | Subsidiary           |
| Eligibility  | of a joint operation is eligible for payment for the                       | Eligibility          |
| Information  | applicable payment year.                                                   | System               |
| General      | Used to determine the producer's business type and                         | Business             |
| Name and     | general name and address information.                                      | Partner/             |
| Address      |                                                                            | SCIMS                |
| Information  |                                                                            |                      |
| Entity and   | Used to determine the following for the applicable                         | <b>Business</b> File |
| Joint        | payment year.                                                              |                      |
| Operation    |                                                                            |                      |
| Information  | member contribution value                                                  |                      |
|              | substantive change value                                                   |                      |
|              | • members and member's share of the following:                             |                      |
|              | • entities                                                                 |                      |
|              | <ul> <li>general partnerships</li> </ul>                                   |                      |
|              | • joint ventures.                                                          |                      |
| Combined     | Used to determine whether CRP producers or members of                      | Combined             |
| Producer     | entities or joint operations are combined with other                       | Producer             |
| Information  | producers. This information is used to ensure that the                     | System               |
|              | payment limitation is controlled properly.                                 |                      |
| Available    | Used to determine payment limitation availability.                         | Payment              |
| Payment      |                                                                            | Limitation           |
| Limitation   |                                                                            | System               |
| Cropland     | Used to determine whether the producer has met                             | Compliance           |
| Reporting    | Cropland Reporting provisions.                                             | System               |
| Indicator    |                                                                            |                      |
| Financial    | Used to:                                                                   | NPS or NRRS          |
| Related      |                                                                            |                      |
| Information  | • calculate payment information is provided to NPS                         |                      |
|              | <ul> <li>determine overpayment amount, may be provided to NRRS.</li> </ul> |                      |

#### 282 Make NPS Payment

#### A Overview

CRP is part of the Common Payment System. See 9-CM for more information on the Common Payment System.

- \*--CRP annual rental and TIP payments are processed by a batch payment process run each year in early October. Annual rental and TIP payments that do not get processed during this--\* batch can be processed by the user taking the Make NPS Payment option in Conservation Payments. CRP incentive payments must be processed by the user taking the Make NPS Payment option.
- \*--The "Make NPS Payment" option for CRP is used to "stage" annual rental payments, TIP payments, and incentive payments. The "Make NPS Payment" option for CRP is a--\* "trigger" for the common payment process. The payments will be available in NPS the following day to be certified and signed if all eligibility criteria have been met.

Staging a payment using the "Make NPS Payment" option in Conservation Payments will trigger a payment to process and re-compute that payment for any type of change including:

- contract changes
- payment reductions such as hay/graze reductions entered by the user in Conservation Payments
- changes in external systems including, but not limited to, SCIMS, Subsidiary, Combined Producer, Payment Limitation, Business File, and CARS
- changes to AGI compliance due to use of "Update AGI" option in Conservation Payments.
- \*--Note: The following changes require the use of the "Make NPS payment" option to trigger the system to pick up changes that take place after the annual payment run:
  - contract changes
  - addition or modification to payment reductions such as having/grazing
  - addition or modification to CRP acreage in CARS
  - changes to AGI compliance due to the use of the "Update AGI" option in Conservation Payments.--\*

## 282 Make NPS Payment (Continued)

## **B** General Incentive Information

The following table provides general information about CRP incentives.

| <b>Incentive</b><br><b>Type</b><br>CRP-SIP | Available<br>payment<br>years in<br>Conservation<br>payments<br>system<br>2013 and<br>forward | Earned<br>When CRP-1<br>is COC<br>approved.                                                                                     | Payment<br>year<br>Shall always<br>be the fiscal<br>year the<br>CRP-1 was<br>approved.                                | Validation<br>The<br>payment<br>software<br>will<br>validate<br>that the<br>correct SIP<br>payment<br>year has<br>been | Divided among<br>producers<br>The SIP amount<br>will always be<br>divided<br>automatically by<br>the payments<br>system<br>according to the<br>producer shares<br>on the CRP-1.                                                                         | Available<br>All States                                                             |
|--------------------------------------------|-----------------------------------------------------------------------------------------------|----------------------------------------------------------------------------------------------------|----------------------------------------------------------------------------------------------------|----------------------------------------------------------------------------------------------------|----------------------------------------------------------------------------------------------------|-------------------------------------------------------------------------------------|
| CRP-PIP                                    | 2013 and<br>forward                                                                           | When the<br>technical<br>agency and/or<br>producer<br>certifies<br>performance<br>FSA-848B.                                     | Shall always<br>be the fiscal<br>year the<br>producer or<br>TSP<br>certifies<br>completion<br>of the CRP<br>practice. | selected.<br>NA                                                                                                    | The PIP amount<br>will<br>automatically be<br>displayed<br>according to the<br>shares on the<br>CRP-1. The user<br>can select the<br>producer to<br>receive payment<br>and make<br>downward<br>adjustments in<br>the payment<br>amount if<br>necessary. | All States                                                                          |
| CRP-BIP                                    | 2015 and<br>forward                                                                           | When the<br>enhancement<br>for honey bee<br>habitat is<br>modified on<br>the<br>conservation<br>plan and<br>approved by<br>COC. | Shall always<br>be the fiscal<br>year the<br>conservation<br>plan is<br>modified<br>and<br>approved by<br>COC.        | N/A                                                                                                    | The BIP amount<br>will always be<br>divided<br>automatically by<br>the payments<br>system<br>according to the<br>producer shares<br>on the CRP-1.                                                                                                    | Michigan,<br>Minnesota,<br>North<br>Dakota,<br>South<br>Dakota,<br>and<br>Wisconsin |

#### 282 Make NPS Payment (Continued)

#### Available payment vears in Conservation Divided Incentive payments Payment among Earned Validation producers Available Type system vear \*--2016 and CRP-TTI When the Will The TTI All states N/A forward--\* technical agency always be amount will and/or producer the fiscal be certifies year the automatically performance. producer displayed or TSP according to certifies the shares on completio the CRP-1. n of the The user can CRP select the producer to practice receive payment and make downward adjustments in the payment amount if necessary. CRP-2016 and When CRP-1 is Will The The CBIP Virginia, CBIP always be forward COC approved payment amount will West the fiscal software always be Virginia, year the will validate divided Delaware. CRP-1 that the automatically and New by the York was correct approved. CBIP payments system payment year has according to been the producer selected. shares on the CRP-1.

#### **B** General Incentive Information (Continued)

## 283 Make NPS Payment Screen

#### A Overview

The Make NPS Payment option provides users the ability to stage CRP annual and incentive payments for overnight payment processing.

#### **B** Example of Make NPS Payment Screen

The following in an example of the Make NPS Payment Screen.

| United States Departm                              | ent of Agriculture |                                      | Con                         | servation Payments |
|----------------------------------------------------|--------------------|--------------------------------------|-----------------------------|--------------------|
| Payments Home Abo                                  | out Payments       | Help Contact Us                      | Exit Payments               | Logout of eAuth    |
| Payments Menu<br>Welcome 043702                    | Make NPS           | Payment                              |                             |                    |
| Payments<br>Make NPS Payment<br>Cancel NPS Payment |                    | (*) indicates required               | fields                      |                    |
| View Contract Payment<br>Summary                   |                    | Program Name: C<br>Payment Year: 2   | RP ▼<br>014 ▼               |                    |
| Reports<br>Prepayment Process<br>Payment Reports   |                    | *State: Ic<br>*County: S             | owa - 19 ▼<br>helby - 165 ▼ |                    |
| Reduction<br>Record Reduction                      |                    | Contract<br>Number:<br>Payment Type: | 21B                         |                    |
|                                                    | I                  | Payment Status: A                    | ll 	▼<br>Search             |                    |
|                                                    |                    |                                      |                             |                    |

#### **C** Fields and Actions

The following table provides that fields and actions on the Make NPS Payment Screen.

| Field/Button    | Action                                                                                                    |
|-----------------|----------------------------------------------------------------------------------------------------|
| Program Name    | Select "CRP".                                                                                                    |
| Payment Year    | Select the year the payment was earned. Payment years 2013 and future are available for CRP payments. Payment years 2012 and prior year payments annual rental and incentive payments are issued using the OLP according to 2-CRP, Exhibit 35.7. |
| State-County    | Select correct State and county to stage the CRP annual rental payment.<br><b>Note:</b> Users will only see State and counties linked to their EAS profile.                                                                                      |
| Contract Number | <ul><li>Enter the CRP contract number that will receive payment.</li><li>Note: This is an optional field for payment type annual rental, leaving this field blank will display all available contracts for the county.</li></ul>                 |
| Payment Type    | *Select "Annual", "TIP", or "Incentive".                                                                                                    |
| Payment Status  | "All"*                                                                                                    |
| Search          | CLICK "Search" and Contract Selection Screen will be displayed.                                                                                                    |

#### 284 Make NPS Payment – Contract Selection Screen

#### A Overview

The Make NPS Payment – Contract Selection Screen allows the user to select the CRP \*--or TIP contract for payment.--\*

#### **B** Example of Make NPS Payment – Contract Selection Screen

The following is an example of the Make NPS Payment – Contract Selection Screen for **CRP** annual rental payments.

|                                                                          |                                                   | -           |                  |                | and the second second se |                 |
|--------------------------------------------------------------------------|---------------------------------------------------|-------------|------------------|----------------|----------------------------------------------------------------------------------------------------|-----------------|
| Payments Home                                                            | About Payments                                    | Help C      | Contact Us       | Exit           | Payments <b>-</b>                                                                                                    | Logout of eAuth |
| Payments Menu<br>Welcome 043702<br>Payments                              | Make NPS P                                        | Payment     |                  |                |                                                                                                    |                 |
| Make NPS Payment<br>Cancel NPS Payment<br>View Contract Payme<br>Summary | Program:CRP<br>State:lowa - 19<br>Payment Type:AN | 1           |                  | Count<br>Payme | y:Shelby - 165<br>ent Year:2013                                                                                                    |                 |
| Reports<br>Prepayment Process                                            | One Contract fo                                   | ound.       |                  |                |                                                                                                    |                 |
| Payment Reports<br>Reduction                                             | Contrac<br>Numbe                                  | ct Co<br>er | ontract Effectiv | e Date         | Farm Numbe                                                                                                    | r Tract Number  |
| Record Reduction                                                         | •                                                 | 200         | 6-10-01          | ueR            | 00(                                                                                                    | N/A             |

The following is an example of the Make NPS Payment – Contract Selection Screen for **CRP** incentive payments.

| Payments Home                                        | About Pa | i <u>yments</u>                  | <u>Help</u> | Contact U               | l <u>s Exit</u> | Payments <b>-</b>                | Logout of eAuth        |
|------------------------------------------------------|----------|----------------------------------|-------------|-------------------------|-----------------|----------------------------------|------------------------|
| Payments Menu<br>Welcome 15030                       | M        | lake NPS P                       | ayment      | t                       |                 |                                  |                        |
| Payments<br>Make NPS Payment                         | Prog     | gram:CRP                         |             |                         |                 |                                  |                        |
| Cancel NPS Payment<br>View Contract Payme<br>Summary | nt Payr  | e:Missouri - 29<br>ment Type:Sll | 9<br>P      |                         | County<br>Payme | /:Johnson - 101<br>ent Year:2015 |                        |
| Reports<br>Prepayment Process                        | One<br>1 | Contract fo                      | und.        |                         |                 |                                  |                        |
| Payment Reports Reduction                            |          | Contract<br>Number               | (<br>Effe   | Contract<br>ective Date | Farm<br>Number  | Tract<br>Number                  | SIP/PIP/BIP/TTI Amount |
| Record Reduction                                     | ۲        | 11007A                           | 2015        | -11-09                  | 00              |                                  | 1000                   |
|                                                      |          |                                  |             | Со                      | ntinueR         | eset                             |                        |

#### 284 Make NPS Payment – Contract Selection Screen

## **B** Example of Make NPS Payment – Contract Selection Screen (Continued)

\*--The following is an example of the Make NPS Payment – Contract Selection Screen for **TIP payments**.

| USDA Farm S                                 | United States Department of Agriculture Farm Service Agency |                                            |                                          |                                 | ervation Payme                     | nts             |
|---------------------------------------------|-------------------------------------------------------------|--------------------------------------------|------------------------------------------|---------------------------------|------------------------------------|-----------------|
|                                             |                                                             |                                            |                                          | IN IS DAMAG                     |                                    |                 |
| Payments Home                               | About Payme                                                 | ents <u>Help</u>                           | Contact Us                               | Exit I                          | Payments ]                         | Logout of eAuth |
| Payments Menu                               | Make                                                        | NPS Paymen                                 | t                                        |                                 |                                    |                 |
| BRACKER .                                   |                                                             |                                            | Pro                                      | gram CRP                        |                                    |                 |
| County User<br>Dayments                     | State:Misso                                                 | ouri - 29                                  |                                          | County: Jo                      | hnson - 101                        |                 |
| Make NPS Payment                            | Payment T                                                   | ype:TIP                                    |                                          | Payment Y                       | 7 <b>ear:</b> 2020                 |                 |
| Cancel NPS Payment<br>View Contract Payment | t                                                           |                                            | One C                                    | ontract fou<br>1                | ınd.                               |                 |
| Summary<br>Reports                          | Contract selection                                          | Contract<br>Number                         | Contract Effe                            | ctive Date                      | Farm Number                        | Tract Number    |
| Prepayment Process                          | ۲                                                           | 10002ATIP                                  | 2019-10-01                               |                                 | 0008105                            | 2115            |
| Reduction<br>Record Reduction               |                                                             |                                            | Contin                                   | ue Res                          | et                                 |                 |
|                                             | PaymentsSen                                                 | idPaymentCPFResul                          | t01                                      |                                 |                                    |                 |
| Site Map   Policies a                       | Conservation<br>and Links   FOIA   A                        | on Payments Home<br>Accessibility   Privac | FSA Internet   FS<br>y   Non-Discriminat | A Intranet   l<br>ion   Informa | JSDA.gov<br>tion Quality   FirstGo | v   White House |

## 284 Make NPS Payment – Contract Selection Screen (Continued)

#### **C** Field Descriptions and Actions

The following table provides the field descriptions and actions on the Make NPS Payment – Contract Selection Screen.

| Field/Button                     | Description                                                | Action                                                                                                    |
|----------------------------------|------------------------------------------------------------|----------------------------------------------------------------------------------------------------|
| Program                          | Program as selected.                                       |                                                                                                    |
| State                            | State as selected and State code.                          |                                                                                                    |
| County                           | County as selected and county code.                        |                                                                                                    |
| Payment Type                     | Payment type as selected.                                  |                                                                                                    |
| Payment Year                     | Payment year as selected.                                  |                                                                                                    |
| Contract Number                  | Contract number as selected.                               | Click the radio button of the desired contract number to select.                                                                                  |
| Contract Effective State<br>Date | Date the selected<br>* * * contract became<br>effective.   |                                                                                                    |
| Farm Number                      | Farm number associated<br>*to the CRP or TIP<br>contract.  |                                                                                                    |
| Tract Number                     | Tract number associated<br>to the CRP or TIP*<br>contract. |                                                                                                    |
| SIP/PIP/BIP/TTI Amount           | Applicable to incentive payments only.                     | Enter the amount of the<br>incentive payment as<br>calculated outside the system.<br>The amount must be in whole<br>dollars with no decimals.     |
| Continue                         | Takes user to the<br>Producer Selection<br>Screen.         | After clicking the radio<br>button for the applicable<br>contract number, CLICK<br>"Continue". Producer<br>Selection Screen will be<br>displayed. |
| Reset                            | Clears previously selected contract.                       | Click to clear the contract selected                                                                                                    |

8-10-20

•

#### 285 Make NPS Payment – Producer Screen

#### A Overview

The Make NPS Payment – Producer Screen displays the producer(s) associated with the CRP contract that will receive payment.

#### **B** Example of Make NPS Payment – Producer Screen

The following is an example of the Make NPS Payment –Producer Screen for **CRP annual** rental payments.

| Payments Home                                                                                | About Payments                                                  | Help Contact Us   | Exit Payments                            | Logout of eAuth |
|----------------------------------------------------------------------------------------------|-----------------------------------------------------------------|-------------------|------------------------------------------|-----------------|
| Payments Menu<br>Welcome 043702                                                              | Make NPS                                                        | Payment           |                                          |                 |
| Payments<br>Make NPS Payment<br>Cancel NPS Payment<br>View Contract Payme                    | Program:CRP<br>State:lowa - 19<br>Payment Type:A                | AN                | County:Shelby - 165<br>Payment Year:2013 |                 |
| Summary<br>Reports<br>Prepayment Process<br>Payment Reports<br>Reduction<br>Record Reduction | Contract Number<br>Start Date:                                  | ər:               | 2006-10-01                               |                 |
|                                                                                              | Program Year:<br>Farm Number:<br>Tract Number:<br>Payment Amour |                   | 2000<br>0004<br>N/A<br>\$ 2.065          |                 |
|                                                                                              |                                                                 | Customer N        | ame                                      | Shared Amount   |
|                                                                                              | Send Paymer                                                     | nt Return to List | ←───                                     | \$ 2,065        |

The following is an example of the Make NPS Payment –Producer Screen for **CRP incentive** payments.

| Payments Home                              | About Payments                                                                                                    | Help Contact Us    | Exit Payments        | Logout of eAuth |  |
|--------------------------------------------|----------------------------------------------------------------------------------------------------|--------------------|----------------------|-----------------|--|
| Payments Menu<br>Welcome 15030<br>Payments | Make NPS                                                                                                    | Payment            |                      |                 |  |
| Make NPS Payment                           | Program:CRP                                                                                                    |                    |                      |                 |  |
| Cancel NPS Paymen                          | State:Missouri -                                                                                                    | 29                 | County: Johnson - 10 | 01              |  |
| View Contract Paym                         | Payment Type:                                                                                                    | SIP                | Payment Year:2015    |                 |  |
| Summary                                    |                                                                                                    |                    |                      |                 |  |
| Reports                                    |                                                                                                    |                    |                      |                 |  |
| Prepayment Process                         | Contract Numb                                                                                                    | er:                | 11007A               |                 |  |
| Payment Reports                            | Start Date:                                                                                                    |                    | 2015-11-09           |                 |  |
| Reduction                                  | Program Year:                                                                                                    |                    | 2015                 |                 |  |
| Record Reduction                           | Farm Number:                                                                                                    |                    | 000                  |                 |  |
|                                            | Tract Number:                                                                                                    |                    | •                    |                 |  |
|                                            | Payment Amou                                                                                                    | int:               | \$ 1,000             |                 |  |
|                                            |                                                                                                    |                    |                      |                 |  |
|                                            |                                                                                                    | Customer Na        | ame                  | Shared Amount   |  |
|                                            | <ul> <li>Image: A set of the set of the</li></ul> |                    |                      | \$ 600          |  |
|                                            | $\checkmark$                                                                                                    |                    |                      | \$ 400          |  |
|                                            | Send Payme                                                                                                    | ent Return to List | -                    | -               |  |

#### 285 Make NPS Payment – Producer Screen (Continued)

#### **B** Example of Make NPS Payment – Producer Screen (Continued)

\*--The following is an example of the Make NPS Payment – Producer Screen for **TIP** payments.

| Strains Bullan                       | Program CRP          |                     |                   |                      |  |
|--------------------------------------|----------------------|---------------------|-------------------|----------------------|--|
| unty licer                           | State:Missouri - 29  | State:Missouri - 29 |                   | County:Johnson - 101 |  |
| avments                              | Payment Type:TIP     |                     | Payment Year:2020 | Payment Year:2020    |  |
| ake NPS Payment<br>ancel NPS Payment |                      |                     |                   |                      |  |
| iew Contract Payment                 | Contract Number      | :                   | 10002ATIP         | 10002ATIP            |  |
| ummary                               | Start Date:          |                     | 2019-10-01        | 2019-10-01           |  |
| eports                               | Program Year:        |                     | 2009              | 2009                 |  |
| Prepayment Process                   | Farm Number:         |                     | 0008105           | 0008105              |  |
| eduction                             | Tract Number:        |                     | 2115              | 2115                 |  |
| ecuction                             | Payment Amount:      |                     | \$ 479            | \$ 479               |  |
|                                      | Coloriad             |                     |                   | $\triangleright$     |  |
|                                      | Selected Customer Na |                     | r Name            | Shared Amount        |  |
|                                      | ✓ A                  | # 2 Lot 18          | ĺ                 | \$ 479               |  |
|                                      | Send Payment         | Return to List      |                   |                      |  |

## 285 Make NPS Payment – Producer Screen (Continued)

#### **C** Field Descriptions and Actions

The following table provides the field descriptions and actions on the Make NPS Payment – Producer Screen.

| Field/Button    | Description                           | Action        |  |
|-----------------|---------------------------------------|---------------|--|
| Contract Number | Contract Number as entered.           |               |  |
| Start Date      | Start Date of the contract.           |               |  |
| Program Year    | Program Year of the contract.         |               |  |
| Farm Number     | Farm number associated with the       |               |  |
|                 | contract.                             |               |  |
| Tract Number    | Tract number associated with the      |               |  |
|                 | contract.                             |               |  |
| Payment Amount  | Annual rental or incentive payment    |               |  |
|                 | amount for the contract.              |               |  |
| Customer Name   | *Producers on the CRP-1 or CRP-1R*    |               |  |
|                 | with shares greater than zero will be |               |  |
|                 | displayed.                            |               |  |
| Shared Amount   | Producer share amount based on        |               |  |
|                 | producer(s) shares on the CRP-1       |               |  |
|                 | *or CRP-1R*                           |               |  |
| Send Payment    | User will stage the payment for       | CLICK "Send   |  |
|                 | overnight processing.                 | Payment"      |  |
| Return to List  | User will be taken to the previous    | CLICK "Return |  |
|                 | payment screen and no payment will    | to List".     |  |
|                 | be sent.                              |               |  |

•

#### 286 Make NPS Payment – Confirmation Screen

#### A Overview

The Make NPS Payment – Confirmation Screen provides confirmation of a payment successfully staged for overnight processing.

Payments will be available in NPS the following day for certifying and signing if no conditions preventing payment are present for the producer being paid. The user can identify payment reduction reasons using the Nonpayment/Reduction Report found in CPR. See 9-CM for information on the CPR.

#### **B** Example of Make NPS Payment – Confirmation Screen

The following is an example of the Make NPS Payment –Confirmation Screen displaying the message "Contract payments have been successfully queued for the nightly batch process".

| Payments Menu         | Make NPS Payment                |                                    |  |  |
|-----------------------|---------------------------------|------------------------------------|--|--|
| Payments              | Contract payments have been qui | eved for the nightly batch process |  |  |
| Make NPS Payment      | Program:CRP                     |                                    |  |  |
| Cancel NPS Payment    | State:lowa - 19                 | County:Shelby - 165                |  |  |
| View Contract Payment | Payment Type:AN                 | Payment Year:2013                  |  |  |
| Summary               |                                 |                                    |  |  |
| Reports               |                                 |                                    |  |  |
| Prepayment Process    | Contract Number:                |                                    |  |  |
| Payment Reports       | Start Date:                     | 2006-10-01                         |  |  |
| Reduction             | Program Year:                   | 2000                               |  |  |
| Record Reduction      | Farm Number:                    | 000<br>N/A                         |  |  |
|                       | Tract Number:                   |                                    |  |  |
|                       | Payment Amount:                 | \$ 2,065                           |  |  |
|                       |                                 |                                    |  |  |
|                       |                                 |                                    |  |  |

#### \*--287 Make NPS Payment – PIP Exception Screens

#### A Overview

The Make NPS Payment PIP Exception Screens will display error messages when a PIP payment is attempted on a contract that is not eligible to receive PIP, or a PIP payment is attempted that must be issued from the Cost Share System.

# **B** Example of Make NPS Payment – PIP Exception Screen when PIP must be issued from the Cost Share System

The following is an example the Make NPS Payment – PIP Exception Screen displaying the message "PIP must be issued from Cost Share System".

|                                                                                               |                     | +                                                                                                    |                                                                        | States and Balance of States and   |                 |
|-----------------------------------------------------------------------------------------------|---------------------|----------------------------------------------------------------------------------------------------|------------------------------------------------------------------------|------------------------------------|-----------------|
| Payments Home                                                                                 | About Payments      | Help                                                                                                    | Contact Us                                                             | Exit Payments                      | Logout of eAuth |
| Payments Menu                                                                                 | Make NPS • PIP must | Paym<br>be issue                                                                                                    | ent<br>ed from Cost Shai                                               | re System.                         |                 |
| Payments<br>Make NPS Payment<br>Cancel NPS Paymen<br>View Contract Paym<br>Summary<br>Reports | t<br>ent            | Search for Valid Contracts  (*) indicates required fields  Program Name: CRP Payment Year: 2020  *State: Missouri - 29 × |                                                                        |                                    |                 |
| Prepayment Process<br>Payment Reports<br>Reduction<br>Record Reduction                        |                     | Contra<br>Pay<br>Payn                                                                                                    | *County: Joh<br>act Number: 111<br>yment Type: PIF<br>nent Status: All | inson - 101 V<br>135<br>V<br>earch |                 |
|                                                                                               | PaymentsSendPayn    | nentCPFSe                                                                                                    | earch01                                                                |                                    |                 |

—
## \*--287 Make NPS Payment – PIP Exception Screens (Continued)

# C Example of Make NPS Payment – PIP Exception Screen when a contract is not eligible to receive a PIP Payment

The following is an example of the Make NPS Payment – PIP Exception Screen when a contract is not eligible to receive a PIP Payment.

|                                                                                                    |                         | -                                                      |                                                                                             | And the Designation of the Party of the Party of the Part |                 |
|----------------------------------------------------------------------------------------------------|-------------------------|--------------------------------------------------------|---------------------------------------------------------------------------------------------|----------------------------------------------------------------------------------------------------|-----------------|
| Payments Home                                                                                                    | About Payments          | Help (                                                 | Contact Us                                                                                  | Exit Payments                                                                                                    | Logout of eAuth |
| Payments Menu<br>County User<br>Payments<br>Make NPS Payment<br>Cancel NPS Payment<br>View Contract Paym<br>Summary | Make NPS<br>• Signup ar | Paymer<br>ad or Practi<br>(*) indica<br>Progra<br>Paym | nt<br>ice is not eligibl<br>Search f<br>ates required fie<br>am Name: CR<br>apent Year: 202 | e for PIP.<br>For Valid Contracts                                                                                                    |                 |
| Reports<br>Prepayment Proces<br>Payment Reports<br>Reduction<br>Record Reduction                                    | S                       | Contract<br>Paym<br>Payme                              | *State: Mis<br>*County: Joh<br>t Number: 100<br>nent Type: PIP<br>nt Status: All<br>Se      | souri - 29 V<br>nson - 101 V<br>52<br>V<br>earch                                                                                                    |                 |
|                                                                                                    | PaymentsSendPayr        | nentCPFSear                                            | ch01                                                                                        |                                                                                                    |                 |
|                                                                                                    |                         |                                                        |                                                                                             |                                                                                                    | '               |

## 288-296 (Reserved)

•

#### **307** Introduction

#### A Overview

\*--The Cancel NPS Payment option for CRP annual rental, incentives, and TIP is a "trigger"--\* for the common payment process. When the user cancels a payment, the cancellation is "staged" for overnight processing. I f the contract payment was signed in NPS, the contract payment will process overnight to the CPR system and appear on the Pending Overpayment Report. If the contract payment was **not** signed, the payment request is simply cancelled in NPS and will not appear on the Pending Overpayment Report. See 9-CM for more information on the Pending Overpayment Report. Once pending overpayments are transferred to NRRS through the CPR, users must then follow 64-FI, subparagraph 23 B to adjust the automated receivable created in NRRS.

The Cancel NPS Payment option:

- is only available to County Office users
- •\*--will be used when CRP and TIP contracts are terminated, and refunds are due--\*
- will be used when the parent CRP contract is placed in a terminated status due to revisions or division and previously issued payments are affected the for the year(s) the revision or division is effective.

# **308** Cancel Payment

# A Overview

The Cancel Payment Screen provides the user with the ability to select a payment for cancellation.

## **B** Example of the Cancel Payment Screen

The following is an example of the Cancel Payment Screen.

| Payments Home Abo            | ut Payments | Help Contact Us              | Exit Payments | Logout of eAuth |
|------------------------------|-------------|------------------------------|---------------|-----------------|
|                              |             |                              |               |                 |
| Payments Menu                | Cancel Pa   | yment                        |               |                 |
| Welcome 15030                |             |                              |               |                 |
| Payments                     |             | (*) indicatos roquirod field | le.           |                 |
| Make NPS Payment             |             | (*) indicates required their | 19            |                 |
| Cancel NPS Payment           |             |                              |               |                 |
| <b>View Contract Payment</b> |             | Program Name: CRP            |               |                 |
| Summary                      |             | Payment Year: 2015           | $\sim$        |                 |
| Reports                      |             | *State: Miss                 | ouri - 29 🗸   |                 |
| Prepayment Process           |             | *County: John                | son 101 ¥     |                 |
| Payment Reports              |             | *County. John                |               |                 |
| Reduction                    |             | Contract Number: 1100        | 7A            |                 |
| Record Reduction             |             | Payment Type: SIP            | $\checkmark$  |                 |
|                              |             | Sea                          | arch          |                 |
|                              |             |                              |               |                 |
|                              |             |                              |               |                 |

# **308** Cancel Payment (Continued)

# **C** Field Descriptions and Actions

The following table provides the field descriptions and actions for the Cancel Payment Screen.

| Field/Button    | Description                                           | Action                                                                                                    |
|-----------------|-------------------------------------------------------|----------------------------------------------------------------------------------------------------|
| Program Name    | Program name as selected.                             | Select "CRP".                                                                                                    |
| Payment Year    | Year the payment was issued.                          | Select the correct payment year.                                                                                                    |
|                 |                                                       | Note: Only 2013 and future years<br>are available for CRP<br>payment cancellation.<br>Manual receivables must<br>be created for refunds<br>according to 64-FI,<br>paragraph 21 for prior<br>payment years not<br>available in Conservation<br>payments.                                                            |
|                 |                                                       | Exception: For CRP incentive<br>payments that were<br>issued using the OLP<br>follow instructions in<br>1-FI, paragraph 65.                                                                                                    |
| State           | State from which payment was issued.                  | Select the correct state.                                                                                                    |
|                 |                                                       | Note: Users will only see States linked to their EAS profile.                                                                                                    |
| County          | County from which payment was                         | Select the correct county.                                                                                                    |
|                 | Issued.                                               | Note: Users will only see counties linked to their EAS profile.                                                                                                    |
| Contract Number | Contract number for which payment is to be cancelled. | *Enter the CRP or TIP contract number.                                                                                                    |
|                 |                                                       | <ul> <li>Notes: This is an optional field for annual rental and TIP* payments, leaving this field blank will display all contracts for the county that have annual rental payments available for cancellation for that payment year.</li> <li>The contract number must be entered when cancelling a CRP</li> </ul> |
|                 |                                                       | incentive payment.                                                                                                    |
| Payment Type    | Payment type as selected.                             | Select "Annual" or "Incentive".                                                                                                    |
| Search          | Contract Selection Screen will be displayed.          | CLICK "Search".                                                                                                    |

## **309** Cancel Payment – Contract Selection

#### A Overview

The Cancel Payment – Contract Selection Screen provides the user with the ability to select a contract for payment cancellation.

## **B** Example of Cancel Payment - Contract Selection Screen

The following is an example of the Cancel Payment - Contract Selection Screen.

| Payments Menu<br>Welcome 15030<br>Payments | Ca                                 | ncel Payment    |            |        |                |              |
|--------------------------------------------|------------------------------------|-----------------|------------|--------|----------------|--------------|
| Make NPS Payment                           | ake NPS Payment Program:CRP        |                 |            |        |                |              |
| Cancel NPS Payment                         | State                              | :Missouri - 29  |            | County | :Johnson - 101 |              |
| View Contract Payment<br>Summary           | Payment Type:SIP Payment Year:2015 |                 |            |        |                |              |
| Reports<br>Prepayment Process              | One Contract found.                |                 |            |        |                |              |
| Payment Reports                            | 1                                  |                 |            |        |                |              |
| Poduction                                  |                                    | Contract Number | Effective  | Date   | Farm Number    | Tract Number |
| Record Reduction                           | ۲                                  | 11007A          | 2015-11-09 |        |                |              |
|                                            |                                    |                 | Contin     | ue Re  | eset           |              |

#### **C** Field Descriptions and Actions

The following table provides the field descriptions and actions for the Cancel Payment – Contract Selection Screen.

| Field/Button    | Description                              | Action                    |
|-----------------|------------------------------------------|---------------------------|
| Program         | Program as selected.                     |                           |
| State           | State as selected and State code.        |                           |
| County          | County as selected and county code.      |                           |
| Payment Type    | Payment Type as selected.                |                           |
| Payment Year    | Payment Year as selected.                |                           |
| Contract Number | Contract Number as selected.             |                           |
| Effective Date  | Effective date of the selected contract. |                           |
| Farm Number     | Farm number associated to the contract.  |                           |
| Tract Number    | Tract number associated to the contract. |                           |
| Continue        | Will display the Producer                | After clicking the radio  |
|                 | Selection Screen.                        | button for the applicable |
|                 |                                          | contract number, CLICK    |
|                 |                                          | "Continue".               |
| Reset           | Will clear the selected contract.        | CLICK "Reset".            |
|                 |                                          |                           |
|                 |                                          |                           |

#### Section 10 Update AGI – State Office User Functionality

#### **393** Update AGI

#### A Overview

For program year 2012 and prior program year CRP contracts, at initial COC approval in COLS and at COC revision approval in CCMS (for newly added producers), the AGI value recorded in Subsidiary for the producer(s) on the CRP contract, is stored by the Conservation Payments system. This value, compliant or non-compliant remains for the life of the CRP contract. The Update AGI Option in Conservation Payments is available to the State Office user. This option is available to override the stored AGI value. State Office specialists must not use the "Update AGI" option to modify AGI that was correctly recorded. After verifying the producer's correct AGI at contract approval, the State Office will select the "Update AGI" option to correct stored AGI data.

\*--For program year 2013 and greater CRP and TIP contracts, AGI determinations are not--\* stored by the Conservation Payments system, but the values are obtained from the Subsidiary Eligibility system in real time. The AGI obtained is based on the producer subsidiary year and AGI threshold displayed on the CRP contract in the Conservation Contract Maintenance System (CCMS).

**Note:** The Update AGI process:

- does not impact the eligibility files in the subsidiary
- is available for State and National users
- is only available for program year 2012 and prior program year contracts.

#### **B** Example of Update AGI Screen

The following is an example of the Update AGI Screen.

| Payments Menu                | Update AGI                    |
|------------------------------|-------------------------------|
| Payments                     |                               |
| <b>View Contract Payment</b> | (*) indicates required fields |
| Summary                      | Program Name: CRP 🗸 🗸         |
| Reports                      | *State: South Carolina - 45   |
| Prepayment Process           | *Country Morion 067           |
| Payment Reports              |                               |
| AGI                          | *Contract Number: 205A        |
| Update AGI                   | Search                        |
| Load AGI                     |                               |
| Obligations                  |                               |
| Obligate Payment             |                               |
| Reduction                    |                               |
| Record Reduction             |                               |

# **393** Update AGI (Continued)

# C Field Descriptions and Actions

The following table provides the field descriptions and actions for the Update AGI Screen.

| Field/Button    | Description                                                           | Action          |
|-----------------|-----------------------------------------------------------------------|-----------------|
| Program Name    | Program name as selected.                                             | Select "CRP."   |
| State           | State as selected.                                                    |                 |
|                 | Note: Users will only see<br>States linked to their<br>EAS profile.   |                 |
| County          | County as selected.                                                   |                 |
|                 | Note: Users will only see<br>counties linked to their<br>EAS profile. |                 |
| Contract Number | *CRP or TIP contract*<br>number as entered.<br>* * *                  |                 |
| Searc           | Contract Selection Screen will be displayed.                          | CLICK "Search". |

## **397** Update AGI – Confirmation Screen

## A Overview

The Update AGI – Confirmation Screen displays the message "AGI Information Updated Successfully for XXXX". The CCID is also displayed for the producer.

## **B** Example of the Update AGI – Confirmation Screen

The following is an example of the Update AGI – Confirmation Screen.

| Payments Menu                                             | Update AGI                         |                          |          |
|-----------------------------------------------------------|------------------------------------|--------------------------|----------|
| Welcome 39998<br><b>Payments</b><br>View Contract Payment | <u>open all   close all</u>        | State :                  | County : |
| Summary<br>Reports<br>Prepayment Process                  | 205A                               |                          |          |
| Payment Reports<br>AGI<br>Update AGI<br>Load AGI          | □ <u>s</u><br>□ <u>R</u>           |                          |          |
| Obligations<br>Obligate Payment<br>Reduction              | AGI Information Updated Successful | Illy for 1935020:: FARMS | ]        |
| Record Reduction                                          | Customer Name                      |                          | FARMS    |
|                                                           | Check if AGI compliant             |                          |          |
|                                                           |                                    | Submit Cancel            |          |

## 398 Update AGI – Option Not Available Screen

## A Overview

The Update AGI – Option Not Available Screen displays the message "This option is not \*--available for CRP or TIP contracts with a program year greater than 2012". This message will be displayed when a program year 2013 or greater program year CRP or TIP contract is selected. AGI for program year 2013 and subsequent program year CRP and TIP contracts are not stored by conservation payments but is obtained from subsidiary eligibility system--\* in real time.

## **B** Example of AGI Update – Option Not Available Screen

The following is an example of the AGI Update – Option Not Available Screen.

| LISDA                             | United States Department of A | griculture                |                              |                     |                 |                 |
|-----------------------------------|-------------------------------|---------------------------|------------------------------|---------------------|-----------------|-----------------|
| Farm S                            | ervice Agency                 |                           | <b>Conservation Payments</b> |                     |                 |                 |
|                                   |                               | فسيلخو                    |                              |                     |                 |                 |
| Payments Home                     | About Payments                | <u>Help</u>               | Contact Us                   | Exit Paymer         | <u>nts Log</u>  | out of eAuth    |
| Payments Menu                     | Update AG                     | [                         |                              |                     |                 |                 |
| Welcome: UKNOWN                   |                               |                           |                              |                     |                 |                 |
| Payments<br>View Contract Payment | <ul> <li>This opti</li> </ul> | ion is not av             | ailable for CRP o            | contracts with a pr | oaram vear area | ater than 2012. |
| view Contract Payment<br>Summary  | ·                             |                           |                              | ,                   | -37 -3          |                 |
| Reports                           |                               |                           | Prog                         | ram CRP             |                 |                 |
| Prepayment Process                | State:Iowa - 19               |                           | County:                      | Pocahontas - 151    |                 |                 |
| Payment Reports                   |                               | land <mark>amanana</mark> |                              |                     |                 |                 |
| AGI                               |                               |                           | One Co                       | ntract found.       |                 |                 |
| Update AGI                        |                               |                           |                              | 1                   |                 |                 |
| Load AGI                          | Contract                      | Con                       | tract Co                     | ntract Effective    | Farm            | Tract           |
| Obligations                       | selection                     |                           | nder                         | Date                | Number          | Number          |
| Obligate Payment                  | ۲                             | 11005                     |                              | 02/01/2018          | 0004782         | 11120           |
| Reduction                         |                               |                           | Modify AGI Int               | formation Rese      | et              |                 |
| Record Reduction                  |                               |                           |                              |                     |                 |                 |
|                                   | 1                             |                           |                              |                     |                 |                 |

## **399-408** (Reserved)

#### Section 11 Load AGI – State Office User Functionality

#### 409 Load AGI

#### A Overview

The Load AGI process is available to **State Office users**. The State Office must select the "Load AGI" option for instances where the AGI structure is not correct under the "Update AGI" option. The Conservation Payments System will call the AGI service to obtain the data that was entered in the Business File for the producer for the year selected.

Notes: Load AGI is only available for program year 2012 and prior program year contracts.

For program year 2013 and subsequent program year contracts the AGI structure is \*--obtained from the producer information provided on the CRP or TIP contract in--\* CCMS.

#### **B** Example of Load AGI Screen

The following is an example of the Load AGI Screen.

| Payments Menu<br>Welcome 39998        | Load AGI                         |
|---------------------------------------|----------------------------------|
| Payments                              | (*) indicates required fields    |
| Summary                               | Program Name: CRP 🗸              |
| Reports                               | * State: South Carolina - 45 🗸 🗸 |
| Prepayment Process<br>Payment Reports | * County: Marion - 067 V         |
| AGI                                   | Payment Year: 2016 ∨             |
| Update AGI<br>Load AGI                | Contract<br>Number:              |
| Obligations                           | Submit Query                     |
| Obligate Payment                      |                                  |
| Record Reduction                      |                                  |

# 409 Load AGI (Continued)

# **C** Field Descriptions and Actions

| Field/Button    | Description                                | Action                                                                       |
|-----------------|--------------------------------------------|------------------------------------------------------------------------------|
| Program Name    | Program name as selected.                  | Select "CRP".                                                                |
| State           | State as selected.                         | Use the drop-down to select the appropriate State.                           |
|                 |                                            | <b>Note:</b> Users will only see States linked to their EAS profile.         |
| County          | County as selected.                        | Use the drop-down to select the appropriate county.                          |
|                 |                                            | <b>Note:</b> Users will only see<br>counties linked to their<br>EAS profile. |
| Payment year    | Payment year as selected.                  | Use the drop-down to select the appropriate payment year.                    |
| Contract Number | Producer's * * * contract number.          | Manually enter the * * * contract number.                                    |
| Submit Query    | Load AGI Confirmation Screen is displayed. | CLICK "Submit Query".                                                        |

The following table provides the field descriptions and actions for the Loan AGI Screen.

Page 5-360

## A Overview

The Lad AGI – Confirmation Screen will display the producer's CCID and the message "AGI loaded successfully for fiscal year XXXX".

## **B** Example of Load AGI – Confirmation Screen

The following is an example of the Load AGI – Confirmation Screen.

| Payments Menu          | Load AGI                                                          |                     |  |  |  |  |
|------------------------|-------------------------------------------------------------------|---------------------|--|--|--|--|
| Welcome 39998 Payments | Program:CRP                                                       |                     |  |  |  |  |
| View Contract Payment  | State:South Carolina - 45                                         | County:Marion - 067 |  |  |  |  |
| Summary                | Payment Year:2016                                                 |                     |  |  |  |  |
| Reports                |                                                                   |                     |  |  |  |  |
| Prepayment Process     | Status: Contract Number 205A                                      |                     |  |  |  |  |
| Payment Reports        | 0 1 11 400 5000                                                   |                     |  |  |  |  |
| AGI                    | Customer la 1935020<br>A Glioaded successful for fiscal year 2016 |                     |  |  |  |  |
| Update AGI             | AGI loaded successful for fiscal year 2016                        |                     |  |  |  |  |
| Load AGI               |                                                                   |                     |  |  |  |  |
| Obligations            |                                                                   |                     |  |  |  |  |
| Obligate Payment       |                                                                   |                     |  |  |  |  |
| Reduction              |                                                                   |                     |  |  |  |  |
| Record Reduction       |                                                                   |                     |  |  |  |  |
|                        |                                                                   |                     |  |  |  |  |

## 411 Load AGI – Option Not Available Screen

## A Overview

The Load AGI – Option Not Available Screen will display the message "This option is not \*--available for CRP or TIP contracts with a program year greater than 2012". This message--\* will be displayed when a 2013 or subsequent program year contract is selected.

For program year 2013 and subsequent program year contracts the AGI structure is obtained from the producer information provided on the CRP contract in CCMS)

## **B** Example of Load AGI-Option Not Available Screen

The following is an example of the Load-AGI – Option Not Available Screen.

| Payments Home       About Payments       Help       Contact Us       Exit Payments       Logout of eAuth         Payments Menu       Load AGI       Load AGI       Load AGI       • This option is not available for CRP contracts with a program year greater than 2012.         View Contract Payment Summary       Load AGI       • This option is not available for CRP contracts with a program year greater than 2012.         Search for Contract to Load AGI       • This option is not available for CRP contracts with a program year greater than 2012.         View Contract Payment Summary       • This option is not available for CRP contracts with a program year greater than 2012.         Search for Contract to Load AGI       • This option is not available for CRP contracts to Load AGI         Update AGI       • This option is not available for CRP          Load AGI       • State: lowa - 19         Update AGI       • County: Pocahontas - 151         Load AGI       • Contract Number: 11003         Obligate Payment       Submit | USDA<br>United States Do<br>Farm Se | epartment of Agriculture |                           |             |                       | Conservation Payments         |
|----------------------------------------------------------------------------------------------------|-------------------------------------|--------------------------|---------------------------|-------------|-----------------------|-------------------------------|
| Payments Home       About Tayments       Telp Contact OS       Ext Tayments       Eugent of exturn         Payments       Used AGI         View Contract Payment       • This option is not available for CRP contracts with a program year greater than 2012.         Search for Contract to Load AGI         Reports         Prepayment Process         Payment Reports         AGI         Update AGI         Load AGI         Obligations         Obligate Payment         Reduction                                                                                                    | Parmanés Hama                       | About Payments           | Halp Contac               | t IIe       | Exit Poymonts         | Locout of a Auth              |
| Payments Menu         Welcome: UKNOWN         Payments         View Contract Payment         Summary         Reports         Prepayment Process         Payment Reports         AGI         Update AGI         Load AGI         Obligations         Obligate Payment         Obligate Payment         Reduction                                                                                                    | <u>i ayments fitome</u>             | About 1 ayments          | <u>meip</u> <u>Contac</u> | <u>. Us</u> | <u>Exit 1 ayments</u> | Logout of eAuth               |
| <ul> <li>This option is not available for CRP contracts with a program year greater than 2012.</li> <li>This option is not available for CRP contracts with a program year greater than 2012.</li> <li>Search for Contract to Load AGI</li> <li>Reports</li> <li>Prepayment Process</li> <li>Payment Reports</li> <li>AGI</li> <li>Update AGI</li> <li>Load AGI</li> <li>Obligations</li> <li>Contract Number: 11003</li> <li>Obligate Payment</li> <li>Reduction</li> </ul>                                                                                                    | Payments Menu                       | Load AGI                 |                           |             |                       |                               |
| View Contract Payment         Summary         Reports         Prepayment Process         Payment Reports         AGI         Update AGI         Load AGI         Obligations         *Contract Number:         11003         Obligate Payment         Reduction                                                                                                    | Payments                            | • This opti              | on is not available fr    |             | intracte with a prog  | ram year greater than 2012    |
| Summary       Search for Contract to Load AGI         Reports       (*) indicates required fields         Prepayment Process       Program Name: CRP ▼         AGI       * State: lowa - 19 ▼         Update AGI       County: Pocahontas - 151 ▼         Load AGI       Payment Year: 2018 ▼         Obligations       *Contract Number: 11003         Obligate Payment       Submit                                                                                                    | View Contract Payn                  | ent                      | on is not available it    |             | mracis win a prog     | rani year greater trian 2012. |
| Reports       (*) indicates required fields         Prepayment Process       Program Name: CRP ▼         AGI       * State: lowa - 19 ▼         Update AGI       * County: Pocahontas - 151 ▼         Load AGI       Payment Year: 2018 ▼         Obligations       *Contract Number: 11003         Obligate Payment       Submit                                                                                                    | Summary                             |                          | Sear                      | ch for Co   | ontract to Load A     | AGI                           |
| Prepayment Process       (*) indicates required fields         Payment Reports       Program Name: CRP V         AGI       * State: lowa - 19 V         Update AGI       * County: Pocahontas - 151 V         Load AGI       Payment Year: 2018 V         Obligations       *Contract Number: 11003         Obligate Payment       Submit                                                                                                    | Reports                             |                          |                           |             |                       |                               |
| Payment Reports     * rogram Name: CRP       AGI     * State: lowa - 19       Update AGI     * County: Pocahontas - 151       Load AGI     Payment Year: 2018       Obligations     *Contract Number: 11003       Obligate Payment     Submit                                                                                                    | Prepayment Proces                   | S                        | (*) indicates require     | d fields    | •                     |                               |
| AGI       * State: 10wa - 19       V         Update AGI       * County: Pocahontas - 151       V         Load AGI       Payment Year: 2018       V         Obligations       *Contract Number: 11003       Obligate Payment         Reduction       Submit                                                                                                    | Payment Reports                     |                          | Frogram Name:             | CRP         | •                     |                               |
| Update AGI     * County: Pocahontas - 151       Load AGI     Payment Year: 2018       Obligations     *Contract Number: 11003       Obligate Payment     Submit                                                                                                    | AGI                                 |                          | * State:                  | Iowa - 1    | 9                     |                               |
| Load AGI     Payment Year:     2018 ▼       Obligations     *Contract Number:     11003       Obligate Payment     Submit                                                                                                    | Update AGI                          |                          | * County:                 | Pocahor     | ntas - 151            | •                             |
| Obligations     *Contract Number: 11003       Obligate Payment     Submit                                                                                                    | Load AGI                            |                          | Payment Year:             | 2018 •      |                       |                               |
| Obligate Payment Reduction Submit                                                                                                    | Obligations                         |                          | *Contract Number:         | 11003       |                       |                               |
| Reduction                                                                                                    | Obligate Payment                    |                          |                           | Submit      |                       |                               |
|                                                                                                    | Reduction                           |                          |                           | Submit      |                       |                               |
| Record Reduction                                                                                                    | Record Reduction                    |                          |                           |             |                       |                               |
|                                                                                                    |                                     |                          |                           |             |                       |                               |

# 412-421 (Reserved)

## Section 12 Obligations – State Office User Functionality

#### 422 Obligate Payment

#### A Overview

\*--CRP and TIP contract payments are obligated by batch runs processed by Kansas City on--\* a periodic basis. "The 'Obligate Payment" option is needed on occasion to manually obligate any contract that may not get obligated by the KC batch process. This can occur if a contact is not in an approved status when the batch obligation process is run. It can also occur when a contract start date is changed to a prior program year. In such cases the **Obligate Payment option is available for State Office users** to manually obligate the contact.

#### **B** Example of the Obligate Payment Screen

The following is an example of the Obligate Payment Screen.

| Payments Menu         | Obligate Payment              |
|-----------------------|-------------------------------|
| Welcome 30798         |                               |
| View Contract Payment | (*) indicates required fields |
| Summary               | Program Name: CRP 🗸           |
| Reports               | Payment Year: 2016 V          |
| Prepayment Process    | *State: New York - 36         |
| Payment Reports       | *County: Horkimor 013         |
| AGI                   |                               |
| Update AGI            | Contract Number: 11001        |
| Load AGI              | Payment Type: Annual 🗸        |
| Obligations           |                               |
| Obligate Payment      | Course                        |
| Reduction             | Sedicit                       |
| Record Reduction      |                               |

# 422 Obligate Payment (Continued)

# C Field Descriptions and Actions

The following table provides the field descriptions and actions for the Obligate Payment Screen.

| Field/Button    | Description                             | Action                                                                       |
|-----------------|-----------------------------------------|------------------------------------------------------------------------------|
| Program Name    | Program name as selected.               | Select "CRP".                                                                |
| Payment year    | Payment year as selected.               | Use the drop-down to select                                                  |
|                 |                                         | the appropriate payment year.                                                |
| State           | State as selected.                      | Use the drop-down to select                                                  |
|                 |                                         | the appropriate State.                                                       |
|                 |                                         | Note: Users will only see                                                    |
|                 |                                         | States linked to their                                                       |
|                 |                                         | EAS profile.                                                                 |
| County          | County as selected.                     | Use the drop-down to select                                                  |
|                 |                                         | the appropriate county.                                                      |
|                 |                                         | <b>Note:</b> Users will only see<br>counties linked to their<br>EAS profile. |
| Contract Number | *Producer's CRP or TIP                  | Manually enter the CRP                                                       |
|                 | contract number.                        | or TIP contract number*                                                      |
|                 | <b>Note:</b> This is an optional field. |                                                                              |
|                 | Leaving this field blank                |                                                                              |
|                 | will display all the contract           |                                                                              |
|                 | available for the county.               |                                                                              |
| Payment Type    | Payment type as selected.               | Select "Annual" or                                                           |
|                 |                                         | *"TIP"*                                                                      |
| Search          | Contract Selection Screen will be       | CLICK "Search".                                                              |
|                 | displayed.                              |                                                                              |

## 423 Obligate Payment – Contract Selection Screen

## A Overview

The Obligate Payment – Contract Selection Screen provides users the ability to select the contract for manual obligation.

#### **B** Example of Obligate Payment - Contract Selection Screen

The following is an example of the Obligate Payment - Contract Selection Screen.

| Payments Menu<br>Welcome 30798<br>Payments | 0     | bligate Payment |               |             |             |              |
|--------------------------------------------|-------|-----------------|---------------|-------------|-------------|--------------|
| View Contract Payment                      | Prog  | ram:CRP         |               |             |             |              |
| Summary                                    | State | New York - 36   |               | County:Herk | kimer - 043 |              |
| Reports<br>Prepayment Process              | Payn  | nent Type:AN    |               | Payment Ye  | ear:2016    |              |
| Payment Reports                            | One   | Contract found. |               |             |             |              |
| AGI                                        | 1     |                 |               |             |             |              |
| Update AGI                                 |       | Contract Number | Contract Effe | ctive Date  | Farm Number | Tract Number |
| Load AGI                                   | ۲     | 11001           | 2016-04-01    |             |             |              |
| Obligate Payment                           |       |                 | Contin        | ue Reset    | 4           |              |
| Reduction<br>Record Reduction              |       |                 |               |             |             |              |
|                                            |       |                 |               |             |             |              |

# 423 Obligate Payment – Contract Selection Screen (Continued)

# **C** Field Descriptions and Actions (Continued)

The following table provides field descriptions and actions for the Obligate Payment – Contract Selection Screen.

| <b>Field/Button</b> | Description                         | Action                          |
|---------------------|-------------------------------------|---------------------------------|
| Program             | Program as selected.                |                                 |
| State               | State as selected and State code.   |                                 |
| County              | County as selected and county code. |                                 |
| Payment Type        | Payment Type as selected.           |                                 |
| Payment Year        | Payment Year as selected.           |                                 |
| Contract            | * * * Contract number.              | Click radio button of desired   |
| Number              |                                     | contract number to select.      |
| Continue            | The Obligated Amount Screen will    | After clicking the radio button |
|                     | be displayed.                       | for the applicable contract     |
|                     |                                     | number, CLICK "Continue".       |
| Reset               | Clears the selected * * * contract. | CLICK "Reset".                  |

# **Reports, Forms, Abbreviations, and Redelegations of Authority**

# Reports

None.

## Forms

The following lists all forms referenced in this handbook.

|          |                                             | Display   |               |
|----------|---------------------------------------------|-----------|---------------|
| Number   | Title                                       | Reference | Reference     |
| AD-1026  | Highly Erodible Land Conservation (HELC)    |           | 250, 251, 254 |
|          | and Wetland Conservation (WC)               |           |               |
|          | Certification                               |           |               |
| CCC-36   | Assignment of Payment                       |           | 254           |
| CCC-37   | Joint Payment Authorization                 |           | 254           |
| CCC-505  | Voluntary Permanent Base Acres Reduction    |           | 28, 39        |
| CCC-526  | Payment Eligibility Average Adjusted Gross  |           | 250, 254      |
|          | Income Certification                        |           |               |
| CCC-902  | Farm Operating Plan for Payment Eligibility |           | 250, 254      |
|          | 2009 and Subsequent Payment Years           |           |               |
| CCC-931  | Average Adjusted Gross Income (AGI)         |           | 250, 254      |
|          | Certification and Consent to Disclosure of  |           |               |
|          | Tax Information.                            |           |               |
| CCC-941  | Average Adjusted Gross Income (AGI)         |           | 250, 254      |
|          | Certification and Consent to Disclosure of  |           |               |
|          | Tax Information                             |           |               |
| CRP-1    | Conservation Reserve Program Contract       |           | Text          |
| CRP-1R   | Conservation Reserve Program Transition     |           | 151, 152, 155 |
|          | Incentives Program Contract                 |           |               |
| CRP-41   | Conservation Reserve Program Early          |           | 10, 65, 68    |
|          | Termination Contract                        |           |               |
| FSA-13-A | System Access Request Form                  |           | 126           |
| FSA-325  | Application for Payment of Amounts Due      |           | 250           |
|          | Persons Who Have Died, Disappeared, or      |           |               |
|          | Have Been Declared Incompetent.             |           |               |
| FSA-848B | Cost Share Performance Certification and    |           | 282           |
|          | Payment (Includes FSA-848B-1,               |           |               |
|          | Continuation of FSA-848B)                   |           |               |

# Reports, Forms, Abbreviations, and Redelegations of Authority (Continued)

# Abbreviations Not Listed in 1-CM

| Approved<br>Abbroviation | Tour                                     | Deference                  |
|--------------------------|------------------------------------------|----------------------------|
| Abbreviation             | 1 erm                                    | Reference                  |
| BIP                      | Honey Bee Incentive Payment              | 282                        |
| CBIP                     | Chesapeake Bay Incentive Payment         | 282                        |
| CCID                     | Core Customer ID                         | 397, 410                   |
| COLS                     | Conservation Online System               | Text                       |
| CCMS                     | Conservation Contract Maintenance System | Text                       |
| CPR                      | Common Payment Reports                   | 253, 297, 307, 311, 422    |
| EAS                      | Extensible Authorization System          | Text                       |
| FCI                      | Federal Crop Insurance                   | 251                        |
| FRS                      | Farm Records System                      | Text                       |
| FWADM                    | Financial Web Application Data Mart      | 322, 337                   |
| FWP                      | Farmable Wetlands Pilot Program          | 30, 31, 84, 85             |
| PIP                      | Practice Incentive Payment               | 282, 284, 297, 322, 323,   |
|                          |                                          | 337                        |
| SIP                      | Signup Incentive Payment                 | 6, 282, 284, 322, 323, 337 |
| TIP                      | Transition Incentive Payment             | Text                       |
| TTI                      | Tree Thinning Incentive                  | 282, 284                   |
| TERRA                    | Tool for Environmental Resource Results  | Text                       |
|                          | Assessment                               |                            |

The following lists approved abbreviations not listed in 1-CM.

# **Redelegations of Authority**

None

# Menu and Screen Index

The following menus and screens are displayed in this handbook.

| Menu or |                                                 |                |
|---------|-------------------------------------------------|----------------|
| Screen  | Title                                           | Reference      |
|         | Add Practice CLU Screen                         | 14             |
|         | Add Practice Screen                             | 31, 85         |
|         | Adjust Acreage Screen                           | 28, 82, 153    |
|         | Adjust Re-Enrolled Acreage Screen               | 17, 28.5, 82.5 |
|         | Cancel Division Screen                          | 89             |
|         | Cancel Payment Screen                           | 308            |
|         | Cancel Payment Confirmation Screen              | 311            |
|         | Cancel Payment – Contract Selection Screen      | 309            |
|         | Cancel Payment – Producer Selection Screen      | 310            |
|         | Cancel Revision Confirmation Screen             | 33             |
|         | Cancel TIP Enrollment                           | 156            |
|         | Cancel TIP Enrollment Confirmation Screen       | 156            |
|         | Cancel Transfer Confirmation Screen             | 53             |
|         | CCMS Home Page                                  | 7              |
|         | COC Approval Screen                             | 34, 88, 157    |
|         | COC Approve Early Out Screen                    | 69             |
|         | Conservation Payments Main Menu Screen          | 271            |
|         | Contract Family Producer Subsidiary Year Screen | 16             |
|         | Contract Farm Number by Year Screen             | 15             |
|         | Correct Original End Date Screen                | 128            |
|         | Correct Revised Contract Start Date Screen      | 127            |
|         | Correct Termination Date Screen                 | 129            |
|         | Correct Tract/CLU Screen                        | 11             |
|         | Divide Contract Screen                          | 80             |
|         | Finalize Screen                                 | 32, 51, 86     |
|         | Finalize Child Contract Screen                  | 86             |
|         | Finalize Early Out Screen                       | 68             |
|         | Finalize TIP Contract                           | 155            |
|         | Finalize TIP Screen                             | 155            |
|         | Initiate TIP Enrollment Screen                  | 152            |
|         | Load AGI Screen                                 | 409            |
|         | Load AGI – Confirmation Screen                  | 410            |
|         | Load AGI – Option Not Available Screen          | 411            |
|         | Make NPS Payment Screen                         | 283, 284       |
|         | Make NPS Payment – Confirmation Screen          | 286            |
|         | Makes NPS Payment – PIP Exception Screens       | 287            |
|         | Make NPS Payment – Producer Screen              | 285            |
|         | Modify Practices Screen                         | 30, 84         |

# Menu and Screen Index (Continued)

| Menu or | Title                                                           | Doforonco |
|---------|-----------------------------------------------------------------|-----------|
| Screen  | Modify Producers Screen                                         | 20 83 154 |
|         | Modify Farm and Tract Screen                                    | 27,83,134 |
|         | Modify the Notification sent date Screen                        | 64        |
|         | One-Year Extension Screen                                       | 65        |
|         | Obligate Payment Screen                                         | 422       |
|         | Obligate Payment – Confirmation Screen                          | 425       |
|         | Obligate Payment – Contract Selection Screen                    | 423       |
|         | Obligate Payment – Failure Screen                               | 426       |
|         | Obligate Payment – Submit for Obligation Screen                 | 424       |
|         | Payment Report Screen                                           | 337       |
|         | Predecessor – Successor Division(s) of Payment Agreement Screen | 37        |
|         | Propose Early Out Screen                                        | 67        |
|         | Record Reduction Screen                                         | 366       |
|         | Record Reduction – Add Reduction Screen                         | 369       |
|         | Record Reduction – Add Reduction Amount Screen                  | 370       |
|         | Record Reduction – Contract Selection Screen                    | 367       |
|         | Record Reduction – Edit Reduction Amount Screen                 | 371       |
|         | Record Reduction – Producer Selection Screen                    | 368       |
|         | Reinstate Contract Screen                                       | 39        |
|         | Revise Acreage CLU Screen                                       | 12        |
|         | Revise Practice CLU Screen                                      | 13        |
|         | Revise Rates Screen                                             | 36        |
|         | Review Correct Original End Date Screen                         | 128       |
|         | Search Contract Screen                                          | 8         |
|         | Select Contract Screen                                          | 9         |
|         | Start Contract Revision Screen                                  | 26        |
|         | Start Rates Revision Screen                                     | 35        |
|         | Terminate Contract Screen                                       | 30        |
|         | TIP COC Approve                                                 | 157       |
|         | TIP Initiate Enrollment                                         | 152       |
|         | TIP Modify Acreage                                              | 153       |
|         | TIP Modify Producer                                             | 154       |
|         | Transfer Contract Screen                                        | 38        |
|         | Update AGI Screen                                               | 393       |
|         | Update AGI – Confirmation Screen                                | 397       |
|         | Update AGI – Compliance Indicator Screen                        | 396       |
|         | Update AGI – Contract Selection Screen                          | 394       |
|         | Update AGI – Producer Selection Screen                          | 395       |
|         | Update AGI – Option Not Available Screen                        | 398       |

# Exhibit 3

# Menu and Screen Index (Continued)

| Menu or |                                                        |           |
|---------|--------------------------------------------------------|-----------|
| Screen  | Title                                                  | Reference |
|         | View Contract Screen                                   | 10        |
|         | View Payment Screen                                    | 323       |
|         | View Payment – Producer Screen                         | 325       |
|         | View Payment – Contract Selection Screen               | 324       |
|         | View Payment – No Payment Information Available Screen | 326       |

•